# Podręcznik Użytkownika do przełączników SRW224G4

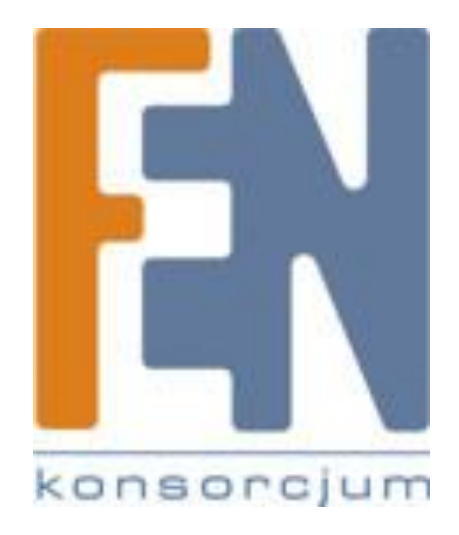

Poznań 2010

## 1. Informacje wstępne

Niniejszy podręcznik użytkownika opisuje specyfikację oraz podstawową konfigurację urządzeń Cisco SRW224G4.

## 2.1 Specyfikacja przełącznika

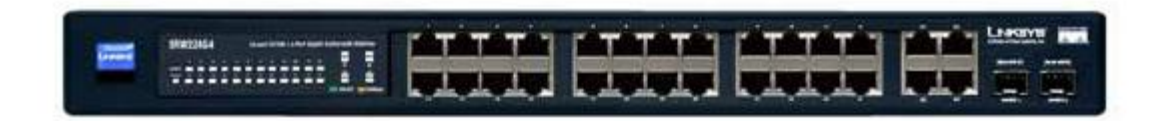

- 24 porty RJ-45 10/100 Fast Ethernet,
- 4 porty RJ-45 10/100/1000 Gigabit Ethernet,
- 2 gniazda mini-GBIC (współdzielone z portami GE),
- > autonegocjacja dupleksu i prędkości,
- samokrosujące się porty (Auto-MDI/MDIX),
- obsługa VLAN 802.11q (do 256 grup),
- > tryby przyporządkowania portu do VLANu:
  - $\circ$  statyczny,
  - o dynamiczny,
- obsługa ramek jumbo: mini jumbo (do 1600 bajtów),
- tablica adresów MAC 8kB,
- przepustowość wewnętrzna 12.8Gbps,
- QoS przyporządkowywanie wag WRR (Weight Round Robin) / CoS (Class of Service) dla 4 kolejek na każdym porcie przełącznika,
- > port mirroring przekierowywanie ruchu z fizycznego portu na inny port,
- konfiguracja z poziomu przeglądarki WWW (http / https), telnet,
- spanning tree IEEE 802.1d Spanning Tree, IEEE 802.1s Multiple Spanning Tree\*, IEEE 802.1w Rapid Spanning Tree\*, Fast Linkover\*,
- > agregacja portów: do 8 portów w 8 grupach, obsługa LCAP,
- bezpieczeństwo: uwierzytelnianie użytkowników za pomocą protokołu 802.1x -Radius Authentication, MD5 Encryption,
- storm control: możliwość ograniczenia rozsyłania ramek broadcast / multicast / unknown unicast,
- > testy okablowania miedzianego z poziomu przełącznika, ping, traceroute,
- możliwość aktualizaji firmware'u (TFTP, przeglądarka internetowa),
- zasilanie wewnętrzne,
- uchwyty do racka 19 cali,

wymiary: 430 x 44.45 x 202.5mm,

## 2.2 Konfiguracja przełącznika przez www

Wszystkie przełączniki zarządzalne firmy LINKSYS oferują użytkownikowi konfigurację urządzenia przy wykorzystaniu dwóch trybów:

- Konfiguracja z poziomu przeglądarki www, pozwala na zmianę praktycznie wszystkich parametrów i daje dostęp do zaawansowanych funkcji, szczegółowy opis w niniejszym rozdziale
- Konfiguracja przy użyciu portu konsoli, dostęp do podstawowych funkcji, tryb bardzo ważny przy aktualizacjach oprogramowania, odzyskiwaniu utraconych haseł, przywracania urządzenia do ustawień fabrycznych, szczegółowy opis tego trybu w rozdziale 2.3.

Może się zdarzyć, że nigdy nie użyjemy trybu dostepu do przełącznika przez port konsoli. Mimo to nie lekceważmy tego trybu, gdyż w pewnych sytuacjach może okazać się niedocenionym.

#### 2.2.1 Konfiguracja podstawowa

Aby skonfigurować przełącznik przy użyciu przeglądarki www należy wpisać w polu adresu 192.168.1.254 (jest to domyślny adres konfiguracyjny switcha).

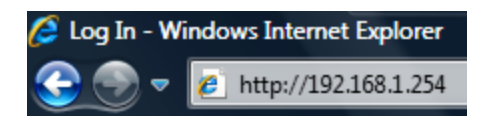

UWAGA! Komputer zarządzający musi mieć adres z podsieci, w której jest domyślny adres switcha czyli z podsieci 192.168.1.0, z maską 255.255.255.0. Jeżeli korzystamy z dynamicznego adresu, należy zmienić schemat adresacji na routerze(patrz rozdział 1.2.1). Jako rozwiązanie alternatywne należy przypisać do komputera statyczny adres IP. Zmiana domyślnego adresu możliwa jest dopiero po zalogowaniu na przełącznik lub przy użyciu konfiguracji przez port konsoli.

Po wpisaniu adresu i zatwierdzenia klawiszem Enter pojawi się ekran logowania:

| Type in Userna | me and Password, then click O | K |
|----------------|-------------------------------|---|
| Username       |                               |   |
| Password       |                               |   |
|                | ОК                            |   |

W polach użytkownik(Username) i hasło(Password) należy wpisać admin(domyślna nazwa użytkownika i hasło do routera). Po kliknięciu OK. uzyskujemy dostęp do interfejsu zarządzania urządzeniem.

Zakładka Setup umożliwia monitorowanie podstawowych funkcji związanych z urządzeniem:

| Setup                 | Setup | Port<br>Management | VLAN<br>Management        | Statistics | ACL    | Security | QoS  | Spanning<br>Tree    | Multicast      | SNMP        | Admin      | LogOut |
|-----------------------|-------|--------------------|---------------------------|------------|--------|----------|------|---------------------|----------------|-------------|------------|--------|
|                       | Sumn  | nary   Networ      | rk Settings   T           | Time       |        |          |      |                     |                |             |            |        |
| Summary               |       |                    |                           |            |        |          |      |                     |                |             |            |        |
|                       |       |                    |                           |            |        |          |      |                     |                | _           |            |        |
|                       |       |                    |                           |            |        |          |      |                     |                |             |            |        |
|                       |       |                    |                           |            | ][][   |          |      |                     |                |             |            |        |
|                       |       |                    |                           | Lin        | k Down |          | Link | Up                  | Admi           | nistrativel | y Down     |        |
|                       | · · · |                    |                           |            |        |          |      |                     |                |             |            |        |
| Davia a la fa amatian |       |                    |                           |            |        |          |      |                     |                |             |            |        |
| Device information    |       |                    | System Name<br>IP Address |            |        |          |      | 192,168             | 1.254          |             |            |        |
|                       |       |                    | Subnet Mask               |            |        |          |      | 255.255.            | 255.0          |             |            |        |
|                       |       |                    | DNS Servers               |            |        |          |      |                     |                |             |            |        |
|                       |       |                    | Default Gatewa            | ay         |        |          |      | o:                  |                |             |            |        |
|                       |       |                    | Address Mode              | e          |        |          |      | Static<br>00-12-f2- | 05-65-46       |             |            |        |
|                       |       |                    | Dase MAC Aut              | uress      |        |          |      | 00.10.10.           | 55.05.00       |             |            |        |
|                       |       |                    |                           |            |        |          |      |                     |                |             |            |        |
|                       | · ·   |                    |                           |            |        |          |      |                     |                |             |            |        |
| System Information    |       |                    | Serial Numb               | er         |        |          |      |                     |                |             |            |        |
|                       |       |                    | Model Name                | •          |        |          |      | SRW22               | 24G4           |             |            |        |
|                       |       |                    | Hardware Ve               | ersion     |        |          |      | 00.03.0             | 00             |             |            |        |
|                       |       |                    | Boot Version              | n          |        |          |      | 1.0.2               |                |             |            |        |
|                       |       |                    | rinnware ve               | ersion     |        |          |      | 1.2.10              |                |             |            |        |
|                       |       |                    | System Loca               | ation      |        |          |      |                     |                |             |            |        |
|                       |       |                    | System Con                | tact       |        |          |      |                     |                |             |            |        |
|                       |       |                    | System Up T               | lime       |        |          |      | 0 days              | , 4 hours , 13 | 3 minutes   | , 26 secon | ds     |
|                       |       |                    | Current I im              | e          |        |          |      | 05:14:2             | 26 Jan 01 2    | 000         |            |        |

- Graficzna prezentacja stanu poszczególnych portów, port może znajdować się w jednym z 3 trybów:
  - Link Down port nieaktywny, nic nie zostalo do niego podłączone, lub nie ma łączności z podłączonym urządzeniem(np. urządzenie sieciowe ma odłączone zasilanie) – porty oznaczone na szaro
  - Link Up port aktywny, do portu podłączono urządzenie, które jest aktywne, porty oznaczone na zielono
  - Administratively Down administracyjnie wyłączony, na port nie jest podawane napięcie, nawet po podłączeniu aktywnego urządzenia port pozostanie nieaktywny – porty oznaczone na pomarańczowo
- > Informacje dotyczące ustawień sieiciowych:
  - Adres IP, maska, adres serwera DNS, bramy domyślnej
  - Tryb przypisania adresu, DHCP, Static IP
  - Adres MAC przełącznika
- Informacje dotyczące systemu:
  - Nazwa modelu
  - Wersja sprzętowa
  - Wersja pliku startowego
  - Wersja oprogramowania
- Informacje dodatkowe:
  - Nazwa systemu
  - Czas od włączenia urządzenia
  - Czas systemowy

W zakładce Network Settings istnieje możliwość nadania systemowi nazwy, określenie jego lokalizacji, a także kontaktu do administratora (opisywanie urządzeń ułatwia zarządzanie bardzie rozbudowanymi sieciami).

| IP Configuration | Management VLAN | 1 💌            |
|------------------|-----------------|----------------|
|                  | IP Address Mode | DHCP -         |
|                  | Host Name       | SRW24F4G       |
|                  | IP Address      | 192,168,3,60   |
|                  | Subnet Mask     | 255.255.255.0  |
|                  | Default Gateway | 192.168.3.1    |
|                  | DNS Server      | 194.204.152.34 |

Dodatkowo użytkownik ma możliwość zmiany ustawień dotyczących adresu IP interfejsu zarządzającego. Tryby są analogiczne do trybów kofiguracji adresów IP w komputerze, przypisanie adresu przez DHCP(dynamiczne przypisanie adresu, switch staje się klientem serwera DHCP znajdującego się w naszej sieci, wybranie tego trybu wymaga od nas wiedzy jaki adres zostanie przypisany do switcha), lub statyczne przypisanie adresu(praktyka lepsza od przypisywania adresu przez DHCP, należy uważać, aby nie przypisać do urządzenia adresu, który jest już przypisany w naszej sieci do innego urządzenia).

|                  | Summary   Network Se                 | ettings   Time                               |
|------------------|--------------------------------------|----------------------------------------------|
| Network Settings |                                      |                                              |
| identification   | System Location                      |                                              |
|                  | System Contact                       |                                              |
|                  | System Object ID<br>Base Mac Address | 1.3.6.1.4.1.3955.6.5024<br>00:18:f8:95:b5:d6 |

Podobnie jak w przypadku routera:

UWAGA! Każda zmiana ustawień musi zostać zatwierdzona przez użytkownika poprzez kliknięcie przycisku zapisywania zmian -> Save Settings. Jeżeli wprowadziliśmy błędne dane możemy anulować zmiany poprzez kliknięcie -> Cancel Changes.

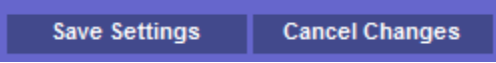

Zakładka Time pozwala na konfigurację czasu. Użytkownik może ustalić czas systemowy statycznie, lub przy użyciu serwerów NTP. Więcej informacji na temat konfiguracji czasu systemowego w podręczniku obsługi użytkownika.

#### 2.2.2 Zarządzanie portami

W zakładce Port Management, użytkownik ma możliwość zarządzania poszczególnymi portami przełącznika.

| Port | Description | Administrative<br>Status | Link<br>Status | Speed | Duplex | MDI/MDIX | Flow<br>Control | Туре            | LAG | PVE | Detail |
|------|-------------|--------------------------|----------------|-------|--------|----------|-----------------|-----------------|-----|-----|--------|
| e1   |             | Up 🔻                     | Up             | 100M  | Full   | MDIX     | Disable         | 100M-<br>copper |     |     | Detail |
| e2   |             | Up 🔻                     | Down           |       |        |          |                 |                 |     |     | Detail |
| e3   |             | Up 👻                     | Down           |       |        |          |                 |                 |     |     | Detail |
| e4   |             | Up 🔻                     | Down           |       |        |          |                 |                 |     |     | Detail |

Powyższa tabelka prezentuje właściwości poszczególnych portów. Po kliknięciu przycisku Detail użytkownik może modyfikowac poszczególne funkcje. Dokładny opis poszczególnych funkcji w rozdziale 2.2.2.1 Ustawienia podstawowe.

#### 2.2.2.1 Ustawienia podstawowe

Funkcje modyfikowane przez użytkownika, dostępne po kliknięciu Detail:

- Opis portu(Description), dzięki opisywaniu portów, mamy możliwość określenia który z komputerów jest podłączony do którego portu switcha, dzieki temu łatwiej dotrzemy do komputera generującego szkodliwy ruch, lub zlokalizujemy uszkodzenie w naszej sieci
- > Typ portu(Port Type) w tym wypadku port e1 to port 100Mb/s, miedziany(cooper),
- Status administracyjny(Admin Status) aktywny / nieaktywny port odłączony administracyjnie),
- Status łącza(Current Port Status) jeżeli urządzenie podłączone do portu jest aktywne, port ma status Up,
- Wymuszenie określonej prędkości, trybu(half/full duplex) na porcie(Admin Advertisement)
- Auto-krosowanie portów(MDI/MDIX) w trybie auto, switch sam rozponaje jaki kabel jest podłączony i czy należy dokonać krosowania. Zastosowanie autokrosowania portów zdejmuje z użytkownika konieczność stosowania rodzaju okablowania odpowiedniego dla danego typu połączenia(możliwość stosowania zarówno kabli prostych, jak i krosowanych).

### Podręcznik użytkownika do przełącznika SRW224G4

| Port                      | e1 🔻                                             |
|---------------------------|--------------------------------------------------|
| Description               |                                                  |
| Port Type                 | 100M-copper                                      |
| Admin Status              | Up 👻                                             |
| Current Port Status       | Up                                               |
| Reactivate Suspended Port |                                                  |
| Operational Status        | Active                                           |
| Admin Speed               | 100M 👻                                           |
| Current Port Speed        | 100M                                             |
| Admin Duplex              | Full 👻                                           |
| Current Duplex Mode       | Full                                             |
| Auto Negotiation          | Enable 👻                                         |
| Current Auto Negotiation  | Enable                                           |
| Admin Advertisement       | Max Capability 10 Half 10 Full 100 Half 100 Full |
| Current Advertisement     | 10 Half 10 Full 100 Half 100 Full                |
| Neighbor Advertisement    | 10 Half 10 Full 100 Half 100 Full                |
| Back Pressure             | Disable 👻                                        |
| Current Back Pressure     | Disable                                          |
| Flow Control              | Disable 👻                                        |
| Current Flow Control      | Disable                                          |
| MDI/MDIX                  | AUTO 👻                                           |
| Current MDI/MDIX          | MDIX                                             |
| PVE                       | None 👻                                           |
| LAG                       |                                                  |

Pozostałe funkcje opisane w podręczniku obsługi użytkownika.

#### 2.2.2.2 Agregacja łączy

Agregacja łączy ma na celu łączenie kilku interfejsów fizycznych przełącznika w jeden logiczny kanał. Użytkownik ma możliwość utworzenia do 8 grup łączy agregowanych, w każdym łączu agregowanym może się znajdować maksymalnie 8 portów fizycznych. Na poniższym rysunku zaprezentowano ideę tworzenia grup łączy agregowanych.

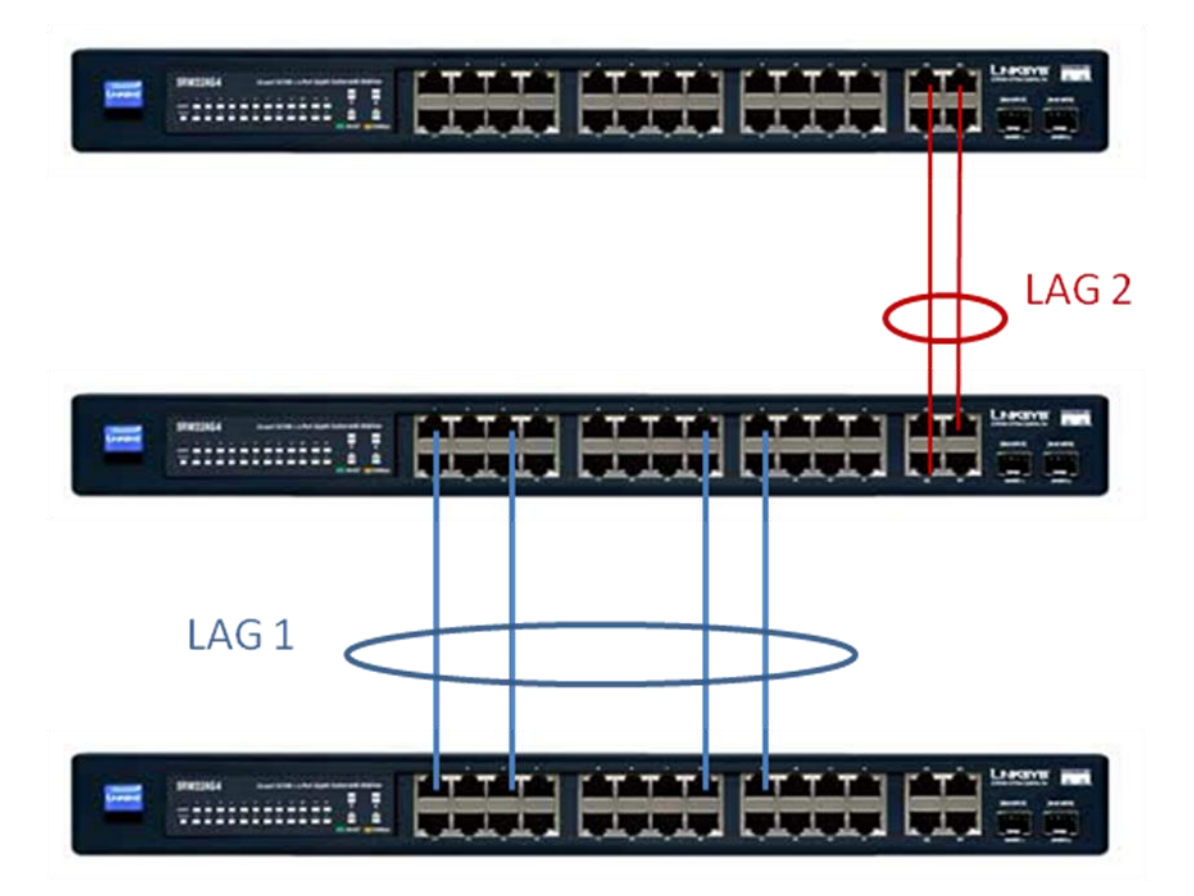

Z punktu widzenia switcha nie jest ważne gdzie znajdują się poszczególne interfejsy, ważne, aby wszystkie interfejsy włączone do grupy łączy agregowanych miały tą samą prędkość, tzn. w grupie łączy może się znajdować maksymalnie 8 portów FE lub 4 porty GE(ponieważ tyloma dyspouje opisywany przełącznik). Na powyższym rysunku na switchu środkowym stworzono dwie grupy łączy agregowanych:

- LAG 1 do tej grupy włączono 4 porty FastEth uzyskując łączną przepływność rzędu 800 Mb/s(ruch obustronny), w celu połączenia ze switchem dolnym
- LAG 2 do tej grupy włączono 2 port GigabitEth, uzyskując łączną przepływność rzędu 4 Gb/s(ruch obustronny), w celu połączenia ze switchem górnym.

Tworzenie grup łączy agregowanych ma dwie główne zalety:

- Zwiększanie przepływności pomiędzy poszczególnymi segmentami sieci (np. pomiędzy dwoma switchami, maksymalna przepływność jaką można uzyskać agregując 4 porty typu Gigabit to 8 Gb/s biorąc pod uwagę ruch w obie strony).
- Nadmiarowość łączy, w przypadku uszkodzenia przewodu, lub awarii jednego z portów urządzenia są nadal połączone przez pozostałe porty należące do grupy łączy agregowanych.

Połączenie dwóch switchy przez kilka interfejsów nie przydzielonych do grupy łączy agregowanych, lub przez dwie grupy łączy agregowanych może skutkować w błędnym przesyłaniu pakietów. Switch nie będzie "wiedział" na który interfejs wysłać pakiet, ponieważ na każdym z nich będzie znal ten sam adres.

Aby stworzyć grupę łączy agregowanych należy:

- Przejść do zakładki Port Management->Link Aggregation
- Kliknąć Detail, przy wybranym numerze grupy łączy agregowanych(1-8)

| LAG | Description | Admin<br>Status | Туре   | Link<br>Status | Speed   | Duplex | Flow Control | LAG Mode         | Detail |
|-----|-------------|-----------------|--------|----------------|---------|--------|--------------|------------------|--------|
| 1   |             | Up 👻            | Static |                | Unknown |        | Disable      | Link Not Present | Detail |

|                                 | Link Aggregation                                                                                                    |
|---------------------------------|----------------------------------------------------------------------------------------------------|
| LAG Configuration               |                                                                                                    |
| LAG                             | 1                                                                                                    |
| Description                     | lacze_A-B 🖌 Kazwa grupy                                                                                                    |
| LACP                            |                                                                                                    |
| LAG Type                        | eth100M                                                                                                    |
| Administrative Status           | 🕪 🗸 🔶 Status                                                                                                    |
| Current Status                  | Down                                                                                                    |
| Reactivate Suspended LAG        | administracyjny                                                                                                    |
| Operational Status              | Active                                                                                                    |
| Admin Auto Negotiation          | Enable 👻                                                                                                    |
| <b>Current Auto Negotiation</b> |                                                                                                    |
| Admin Speed                     | w later and the second second s |
| Current LAG Speed               | 100M                                                                                                    |
| Admin Flow Control              | Enable -                                                                                                    |
| Current Flow Control            | Disable Przypisanie łączy                                                                                                    |
| PVE                             | None - do grupy                                                                                                    |
|                                 | 0 17                                                                                                    |
| Select Ports                    |                                                                                                    |
| e1 e2 e3 e4 e5                  | e6 e7 e8 e9 e10 e11 e12 e13 e14 e15 e16 e17 e18 e19 e20 e21 e22 e23 e24                                                                                                    |
| Port                            |                                                                                                    |
|                                 |                                                                                                    |
| g1 g2 g3 g4                     |                                                                                                    |
| Port                            |                                                                                                    |
|                                 |                                                                                                    |
|                                 |                                                                                                    |
|                                 | Save Save & Close                                                                                                    |

Pojawi się okno konfiguracji grupy łączy agregowanych

Przypisać wybrane interfejsy do grupy łączy agregowanych(należy pamiętać, że do jednej grupy można przypisać tylko interfejsy o tej samej prędkości).

- Opcjonalnie można wprowadzić opis grupy łączy agregowanych(np. switch A switch B).
- Dodatkowo użytkownik ma możliwość określenia statusu administracyjnego łącza(aktywne/nieaktywne).

Przykład zamieszczony na rysunku na poprzedniej stronie utworzył grupę łączy agregowanych o nazwie łącze A-B, status łącza został ustawiony na aktywny Up, a do grupy przypisano interfejsy e4, e5, e6, e7, zyskując łączną przepływność rzędu 400 Mb/s w jedną stronę.

#### 2.2.3 Wirtualne sieci lokalne - VLAN

VLAN – czyli wirtualna sieć lokalna (Virtual Local Area Network) to najprościej mówiąc sieć w sieci. Przełączniki zarządzalne pozwalają nie tylko w łatwy sposób rozbudowywać istniejącą infrastrukturę, za ich pomocą możemy logicznie wydzielić poszczególne segmenty sieci tak aby ich użytkownicy się nie widzieli.

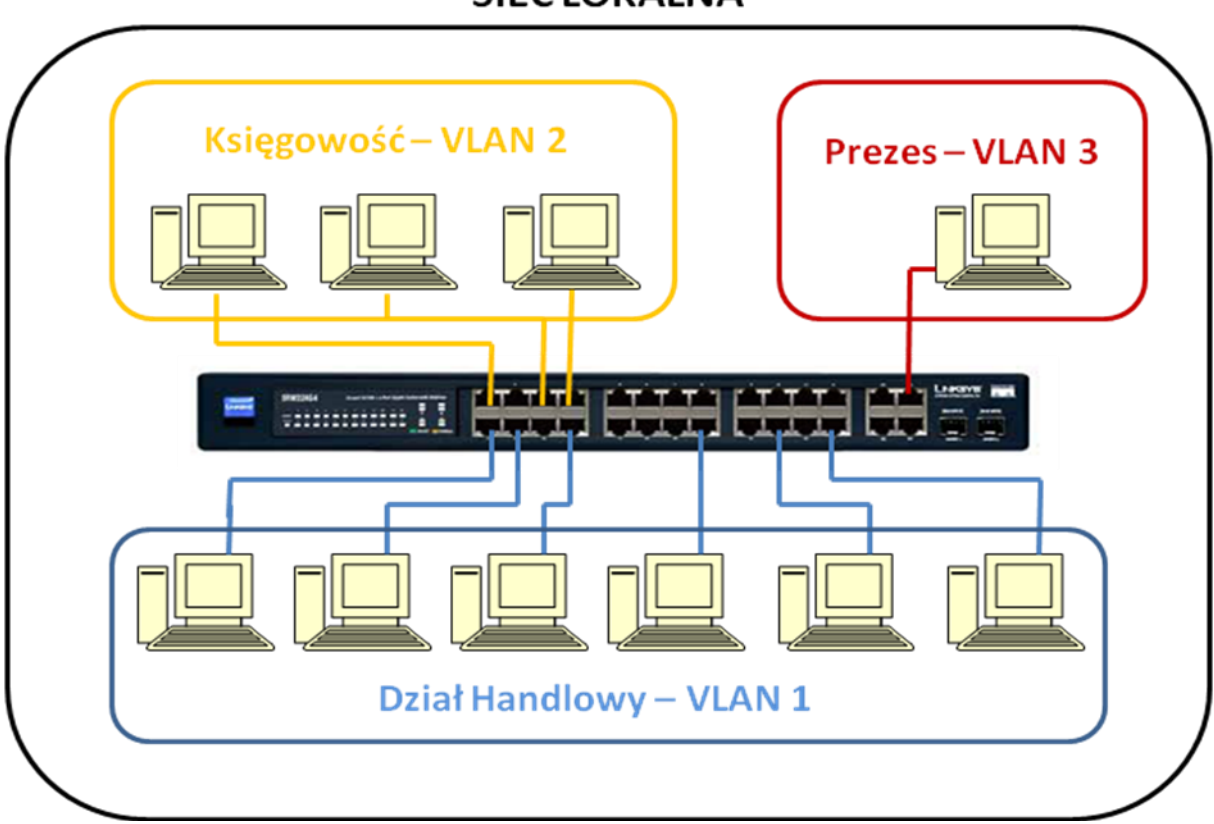

## SIEĆ LOKALNA

Dzięki takiej segmentacji, uzyskujemy 3 podsieci w obrębie jednej sieci lokalnej. Pomimo, że wszyscy użytkownicy podłączeni są do jednego switcha logicznie znajdują się w innych sieciach i nie "widzą" się nawzajem. W ten sposób użytkownicy

z działu handlowego nie mają dostępu do działu księgowości, czy komputera prezesa. Przenosząc powyższą sytuację na realia szkolnych pracowni internetowych, mamy mozliwość rodzielenia od siebie dwóch pracowni, komputera dyrektora lub sekretariatu pomimo wykorzystania do utworzenia infrastruktury jednego przełącznika.

Przełącznik daje nam możliwość utworzenia dwóch rodzajów VLANów:

- VLANy nietagowane ten rodzaj wirtualnych sieci lokalnych, to rozdzielenie poszczególnych portów fizycznie na switchu, polega na przypisaniu konkretnych portów do wybranych wirtualnych sieci lokalnych.
- VLANy tagowane dzięki VLANom tagowanym użytkownik ma możliwość ropowszechniania informacji o istniejących na danym przełączniku wirtualnych sieciach lokalnych, każdy pakiet przypisany do VLANu tagowanego niesie ze sobą znacznik informujący urządzenia o jego przynależności do konkretnej podsieci. W celu współpracy pomiędzy urządzeniami sieciowymi świadomymi istnienia VLANów stworzono protokół 802.1 q. Dzięki standaryzacji znaczników, możemy wykorzystać nasz przełącznik do łączności z innymi urządzeniami obsługującymi protokół 802.1q. Tagowanie ma jeszcze jedną istotną przewagę nad VLANami nie tagowanymi, pozwala na wykorzystanie do komunikacji między urządzeniami obsługującymi standard 802.1q łączy trunkingowych. Łącze typu trunk przenosi informacje pochodzące z VLANów do których należy. Przykładowym zastosowaniem łączy trunkingowych jest połączenie ze sobą dwóch switchy, pomimo, iż informacje między switchami będą wymieniane przy użyciu jednego łącza to każdy ze switchy będzie wiedział do której wirtualnej podsieci należy konkretny pakiet.

#### 2.2.3.1 Tworzenie VLANów i łączy typu trunk

Tworzenie VLANów może wydawać się procesem skomplikowanym, jednak jak pokazano poniżej aby stworzyć VLAN i przypisać do niego konkretne porty wystarczą 3 proste kroki. W niniejszym przewodniku pokazano najprostszy sposób, w jaki można stworzyć VLANy tagowane.

#### KROK 1

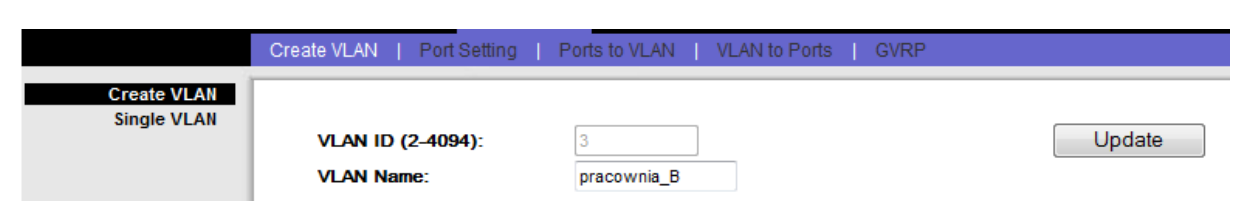

Przejdź do zakładki VLAN Management - > Create VLAN

W polu VLAN ID wpisujemy nr VLANu(zakres od 2-4094), VLAN nr 1 jest domyślnym VLANem, do którego należą wszystkie porty. Zarządzanie switchem możliwe jest tylko z portu należącego do VLANu 1 . Po wpisaniu nazwy możemy określić nazwę VLANu, na powyższym rysunku stworzono VLAN 3 o nazwie pracownia B. Po kliknięcu Update nowy VLAN trafi na listę istniejących sieci wirtualnych. Ostatnim elementem jest zapisanie zmian, czyli klikamy Save Settings. W polu VLAN Table znajdują się wszystkie utworzone VLANy wraz z nazwami i Statusem( domyślny - wbudowany w przełącznik VLAN zarządzający, statyczne – utworzone przez użytkownika na przełączniku, dynamiczne – rozpowszechnione przez protokół GVRP, nie opisywany w tym przewodniku).

| VLAN Table |         |         |      |         |        |
|------------|---------|---------|------|---------|--------|
|            | VLAN ID | VLAN N  | AME  | Status  |        |
|            | 1       |         |      | Default |        |
|            | 2       | pracown | ia_A | Static  |        |
|            | 3       | pracown | ia_B | Static  |        |
|            |         |         |      |         |        |
|            |         |         |      |         |        |
|            |         |         |      |         |        |
|            |         |         |      |         |        |
|            | Delete  |         |      |         | Cancel |
|            |         |         |      |         |        |

Jak można zaobserwowć na powyższym rysunku oprócz VLANu domyślnego utworzono dwa VLANy statyczne o nr 2 – pracownia\_A, oraz o nr 3 – pracownia\_B.

#### KROK 2

Zakladka VLAN Management -> Port Setting. W tej zakładce użytkownik definiuje w jakim trybie ma pracować dany port. W zależności od trybu pracy porty mogą być przypisywane do VLANów tagowanych, nietagowaych, lub wystepować jako łącza typu trunk pomiędzy dwoma switchami. Tryby pracy portów:

- Access, domyślnie wszystkie porty są w tym właśnie trybie, pozwala on na przypisanie poszczególnych portów tylko do 1 VLANu nietagowanego.
- General, ten tryb pozwala na przypisanie portu do VLANu zarówno nietagowanego jak i tagowanego, przy czym przy oznaczeniu VLANów jao nietagowanych, pakiety będą znacznikowane przy użyciu specjalnego pola określanego dla danego portu PVID. W przykładzie użyjemy właśnie trybu General oraz pola PVID, tak aby przynależność pakietu do konkretnego VLANu definiował nam statyczny znacznik.
- Trunk, tryb ten został omówniony na początku rozdziału, pozwala na przesyłanie informacji z VLANów tagowanych, pomiędzy urządzeniami obsługującymi protokół 802.1q.

W naszym przykładzie skorzystamy z dwóch utworzonych poprzednio VLANów, do VLANu 2 oznaczonego jako pracownia B, będziemy chcieli przypisać 3 porty FastEthernetowe, natomiast do VLANu 3 oznaczonego jako pracownia\_B przypiszemy 2 porty Fast Ethernetowe. Dodatkowo przyjmiemy, że jeden z portów gigabitowych będzie łączem typu trunk, aby wymieniać informację pomiędzy dwoma switchami.

| Port Setting | < <previous< th=""><th>s 1 <u>2 3 4</u> <u>Next&gt;&gt;</u></th><th></th><th></th><th></th><th></th></previous<> | s 1 <u>2 3 4</u> <u>Next&gt;&gt;</u> |                          |      |                      |     |
|--------------|----------------------------------------------------------------------------------------------------|--------------------------------------|--------------------------|------|----------------------|-----|
|              | Port                                                                                                    | Mode                                 | Acceptable<br>Frame Type | PVID | Ingress<br>Filtering | LAG |
|              | e1                                                                                                    | General 👻                            | Admit All 👻              | 2    | <b>V</b>             |     |
|              | e2                                                                                                    | General 👻                            | Admit All 👻              | 2    | <b>V</b>             |     |
|              | e3                                                                                                    | General 👻                            | Admit All 👻              | 2    | <b>V</b>             |     |
|              | e4                                                                                                    | Access -                             | Admit All 👻              | 1    | 1                    |     |
|              | e5                                                                                                    | General 👻                            | Admit All 👻              | 3    | <b>V</b>             |     |
|              | e6                                                                                                    | General 👻                            | Admit All 👻              | 3    | <b>V</b>             |     |
|              | e7                                                                                                    | Access 👻                             | Admit All 👻              | 1    | 1                    |     |
|              | e8                                                                                                    | Access -                             | Admit All 👻              | 1    | V                    |     |

Aby przypisać porty do VLANów zostały ustawione w tryb General. Ponadto określono PVID, zgodnie z nr do którego VLANu mają zostać przypisane. W ten sposób pakiet przychodzący na konkretnym porcie otrzyma indywidulany znacznik na podstawie PVID. Jak można zauważyć 5 portów ustawiono w tryb General, 3 z nich(e1, e2, e3) przypisano PVID=2 (zostaną przypisane do VLANu 2), 2 z nich(e5, e6) przypisano PVID=3(zostaną przypisane do VLANu 3). Dodatkowo jak na poniższym rysunku port g1 został ustawiony w tryb Trunk.

| Port Setting | <- Previou: | <u>s 1 2 3 4 Next&gt;&gt;</u> |                          |      |                      |     |
|--------------|-------------|-------------------------------|--------------------------|------|----------------------|-----|
|              | Port        | Mode                          | Acceptable<br>Frame Type | PVID | Ingress<br>Filtering | LAG |
|              | g1          | Trunk 🔻                       | Admit All 👻              | 1    | $\checkmark$         |     |

Po zapisaniu ustawień mamy 2 kroki w tworzeniu VLANów za sobą.

#### KROK 3

Ostatnim elementem w tworzeniu wirtualnych sieci lokalnych, jest przypisanie portu do konkretnego VLANu. Aby przypisać port do VLANu należy przejść do zakladki VLAN Management -> Ports to VLAN. Z listy rozwijalej należy wybrać nr VLANu, do którego chemy przypisać dany port, czyli najpierw VLAN 2:

| VLAN | 2, pracownia_A | - |
|------|----------------|---|
|      | 1              |   |
|      | 2, pracownia_A |   |
|      | 3, pracownia_B |   |

Po wybraniu konkretnego VLANu zaznaczamy, które z portów mają być w tym VLANie.

| VLAN | 2, pracov | vnia_/     | Α -        |            |            |            |            |            |            |            |     |     |            |            |            |            |            |            |            |            |            |            |            |            |            |
|------|-----------|------------|------------|------------|------------|------------|------------|------------|------------|------------|-----|-----|------------|------------|------------|------------|------------|------------|------------|------------|------------|------------|------------|------------|------------|
|      | Eth       | e1         | e2         | e3         | e4         | e5         | e6         | e7         | e8         | e9         | e10 | e11 | e12        | e13        | e14        | e15        | e16        | e17        | e18        | e19        | e20        | e21        | e22        | e23        | e24        |
|      | Access    |            |            |            |            |            |            |            |            |            |     |     |            |            |            |            |            |            |            |            |            |            |            |            |            |
|      | Trunk     |            |            |            |            |            |            |            |            |            |     |     |            |            |            |            |            |            |            |            |            |            |            |            |            |
|      | General   |            |            |            |            |            |            |            | 0          | 0          |     |     |            |            |            |            |            |            |            |            |            |            |            | •          |            |
|      | Tagged    | $\bigcirc$ | $\bigcirc$ | $\bigcirc$ |            | $\bigcirc$ | $\bigcirc$ |            |            |            |     |     |            |            |            |            |            |            |            |            |            |            |            |            |            |
| Un   | Tagged    | ۲          | ۲          | ۲          | $\bigcirc$ | $\bigcirc$ | $\bigcirc$ | $\bigcirc$ | $\bigcirc$ | $\bigcirc$ |     |     | $\bigcirc$ | $\bigcirc$ | $\bigcirc$ | $\bigcirc$ | $\bigcirc$ | $\bigcirc$ | $\bigcirc$ | $\bigcirc$ | $\bigcirc$ | $\bigcirc$ | $\bigcirc$ | $\bigcirc$ | $\bigcirc$ |
| Fo   | rbidden   |            |            |            |            |            |            |            |            |            |     |     |            |            |            |            |            |            |            |            |            |            |            |            |            |
|      | Evoludo   |            |            |            | 0          | 0          | 0          | 0          | 0          | 0          | 0   | 0   | 0          | 0          | 0          | 0          | 0          | 0          | 0          | 0          | 0          | 0          | 0          | 0          | 0          |

Porty e1, e2, e3 zostały przypisane do VLANu 2 jako nietagowane. Nietagowane, ponieważ pakiety wchodzące na port nie posiadają znaczników. Znacznik jest przypisywany do VLANu dopiero w porcie, przez wcześniej określony parametr PVID. Po przejściu przez port pakiet staje się tagowanym.

Analogicznie przypisujemy porty e5 oraz e6 do VLANu nr 3 – pracownia\_B:

| VLAN | AN 3. | 3. pracownia_B 👻 |            |            |            |            |            |            |            |            |            |            |            |            |            |            |            |            |            |            |         |            |            |            |            |            |
|------|-------|------------------|------------|------------|------------|------------|------------|------------|------------|------------|------------|------------|------------|------------|------------|------------|------------|------------|------------|------------|---------|------------|------------|------------|------------|------------|
|      | E     | th               | e1         | e2         | e3         | e4         | e5         | e6         | e7         | e8         | e9         | e10        | e11        | e12        | e13        | e14        | e15        | e16        | e17        | e18        | e19     | e20        | e21        | e22        | e23        | e24        |
|      | Ac    | cess             | ۲          | ۲          | ۲          | ۲          | ۲          | ۲          | ۲          | ۲          | ۲          | ۲          | ۲          | ۲          | ۲          | ۲          | ۲          | ۲          | ۲          | ۲          | 0       | ۲          | 0          | 0          | ۲          | ۲          |
|      | т     | runk             |            |            |            |            |            |            |            |            |            |            |            |            |            |            |            |            |            |            |         |            |            |            |            |            |
|      | Ge    | neral            |            |            |            |            |            |            |            |            |            |            |            |            |            |            |            |            |            |            |         |            |            |            |            |            |
|      | Та    | gged             | $\bigcirc$ | $\bigcirc$ | $\bigcirc$ |            | $\bigcirc$ | $\bigcirc$ |            |            |            |            |            |            |            |            |            |            |            |            |         |            |            |            |            |            |
|      | UnTa  | gged             | $\bigcirc$ | $\bigcirc$ | $\bigcirc$ | $\bigcirc$ | ۲          | ۲          | $\bigcirc$ | $\bigcirc$ | $\bigcirc$ | $\bigcirc$ | $\bigcirc$ | $\bigcirc$ | $\bigcirc$ | $\bigcirc$ | $\bigcirc$ | $\bigcirc$ | $\bigcirc$ | $\bigcirc$ | $\odot$ | $\bigcirc$ | $\bigcirc$ | $\bigcirc$ | $\bigcirc$ | $\bigcirc$ |
|      | Forbi | dden             | 0          | $\odot$    | 0          | 0          | 0          | 0          | 0          | 0          | 0          | 0          | 0          | 0          | $\odot$    | $\odot$    | 0          | 0          | 0          | 0          | 0       | 0          | 0          | $\odot$    | 0          | 0          |
|      | Exc   | clude            | 0          | 0          | 0          | 0          | 0          | 0          | 0          | 0          | 0          | 0          | 0          | 0          | 0          | 0          | 0          | 0          | 0          | 0          | 0       | 0          | 0          | 0          | 0          | 0          |

W ten sposób zakończyliśmy tworzenie VLANów. Pozostaje nam tylko przypisanie portu Trunk do VLANów, z których informacje nasze łącze trunkingowe ma przesyłać. W naszym wypadku jako łącze trunkingowe przypisaliśmy g1, więc musimy je dodać zarówno do VLANu 2 oraz 3.

| Gigabit   | g1         | g2         | g3         | g4         |
|-----------|------------|------------|------------|------------|
| Access    |            | ۲          | ۲          | ۲          |
| Trunk     | 0          |            |            |            |
| General   | 0          | 0          | 0          | $\odot$    |
| Tagged    | ۲          |            |            |            |
| UnTagged  |            | $\bigcirc$ | $\bigcirc$ | $\bigcirc$ |
| Forbidden | $\bigcirc$ | $\bigcirc$ | $\bigcirc$ | $\odot$    |
| Exclude   | 0          | 0          | 0          | ۲          |

W dokładnie ten sam sposób w który przypisaliśmy poprzednie porty do VLANów przypisujemy łącze g1. W tym momencie użytkownik ma do wyboru jedynie tryb

tagowany, ponieważ pakiety które przeszły przez porty należące do któregoś z VLANów są tagowane znacznikiem wpisanym przez nas w polu PVID.

Zakończyliśmy tworzenie wirtualnych sieci lokalnych na naszym switchu. Jeżeli powyższe kroki zostały przeprowadzone zgodnie z przedstawioną procedurą uzyskaliśmy 3 sieci wirtualne w obrębie jednego switcha(pamiętajmy, że porty nie przypisane do żadnego z VLANów ciągle należą do VLANu domyślnego czyli VLANu o nr 1).

Aby ułatwić zrozumienie uzyskanego efektu przedstawiono je na przykładzie zestawienia takiej samej konfiguracji na dwóch switchach SRW224G4 połączonych ze sobą łączem typu trunk. Jak pokazano w dalszej części tego przewodnika, wystarczy skonfigurowanie jednego urządzenia, a następnie eksport pliku konfiguracyjnego na lokalnie podłączony komputer (Roz. 2.2.10.5), w kolejnym kroku stworzoną konfigurację improtujemy do drugiego urządzenia, uzyskując dwa przełączniki o tej samej konfiguracji.

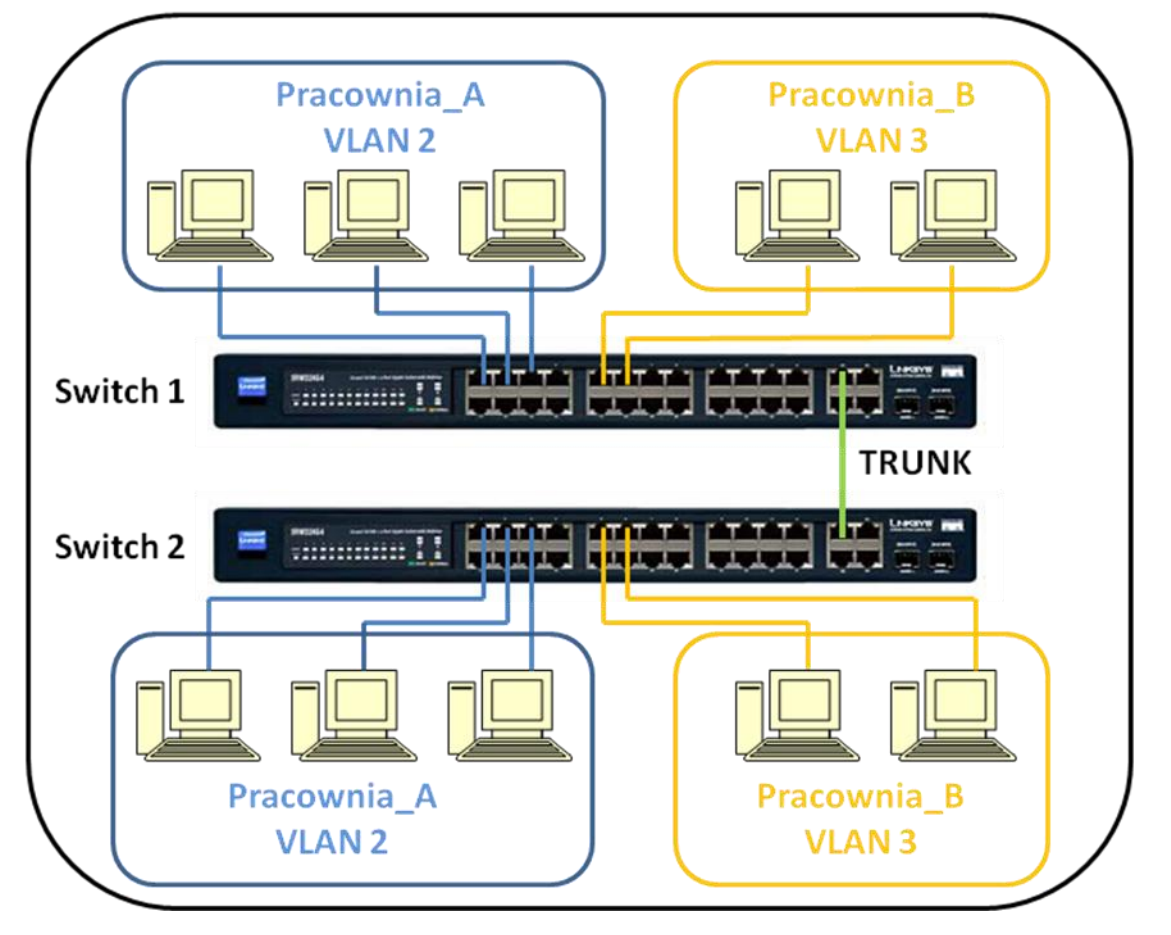

### SIEĆ LOKALNA

Na powyższym rysunku przedstawiono efekt skonfigurowanych przez nas VLANów. Co uzyskujemu dzięki takiej konfiguracji:

- Komputery widzą się wzajemnie w ramach jednego VLANu(niezależnie od tego do którego switcha zostały podłączone, łącze typu TRUNK oznaczone kolorem zielonym przenosi ruch należący do VLANów 2 i 3 pomiędzy switchami ).
- Komputery nie widzą się wzajemnie jeżeli znajdują się w jednym VLANie, komputery z pracowni\_B nie widzą komputerów z pracowni\_A (zarówno w obrębie jednego przełącznika, jak i na oddzielnych przełącznikach

#### 2.2.4 Statystyki

W zakładce Statistics użytkownik ma możliwość monitorowania zarówno podstawowych parametrów związanych z transmisją, jak przepływność na poszczególnych portach, aż po śledzenie błędnych ramek i uszkodzonych pakietów. Dzięki właściwemu wykorzystaniu funkcji pozwalających śledzić statystyki możemy zarządzać naszą siecią mądrzej i uczynić ją bardziej wydajną. Zakładka Statistics-> RMON Statistics pozwala na śledzenie szczegółowych statystyk dla poszczególnych interfejsów.

| Interface                    | Port e1 ▼ ○ LAG          | 1 -          |  |  |  |  |
|------------------------------|--------------------------|--------------|--|--|--|--|
| Refresh Rate                 | No Refresh 🔻             | No Refresh 👻 |  |  |  |  |
|                              |                          |              |  |  |  |  |
| Drop Events                  | Ilość odebranych:        |              |  |  |  |  |
| Received Bytes (Octets)      | 0 *Bajtów                |              |  |  |  |  |
| Received Packets             | 0 - Pakietów             |              |  |  |  |  |
| Broadcast Packets Received   | •Pakietów Broadcast      |              |  |  |  |  |
| Multicast Packets Received   | o Pakietów Multicast     |              |  |  |  |  |
| CRC& Align Errors            |                          |              |  |  |  |  |
| Undersize Packets            | 0 Statystyki blędow:     |              |  |  |  |  |
| Oversize Packets             | 0 tZa dužych /za matych  |              |  |  |  |  |
| Fragments                    | 0 nakietów               |              |  |  |  |  |
| Jabbers                      | 0 *Kolizii               |              |  |  |  |  |
| Collisions                   | 0                        |              |  |  |  |  |
| Frames of 64 Bytes           | 0 7                      |              |  |  |  |  |
| Frames of 65 to 127 Bytes    | 0                        |              |  |  |  |  |
| Frames of 128 to 255 Bytes   | 0 llość ramek określonej | j            |  |  |  |  |
| Frames of 256 to 511 Bytes   | 0 wielkości.             |              |  |  |  |  |
| Frames of 512 to 1023 Bytes  | 0                        |              |  |  |  |  |
| Frames of 1024 to 1632 Bytes | o 🤳                      |              |  |  |  |  |

Oprócz śledzenia statytyk na poszczególnych portach, uzytkownik, ma możliwość ustatalania zdarzeń, a co za tym idzie generowania przy ich pomocy alarmów systemowych, w zależności od wybranego typu. Do ustawiania zdarzeń i alarmów systemowych, służa kolejne podzakładki, znajdujące się w głównej zakładce Statistics. Dokładniejszy opis poszczególnych z nich w podręczniku obsługi użytkownika.

Graficzna reprezentacja wykorzystania poszczególnych z portów jest dostepna w zakładce Statistics->Port Utilization.

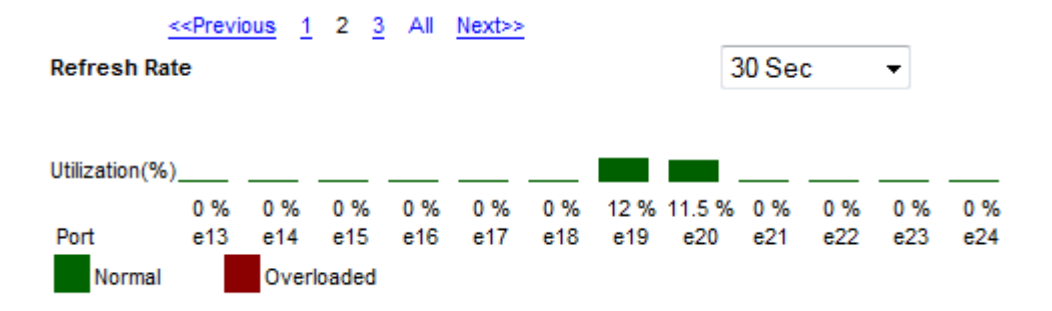

Użytkownik ma możliwośc wyboru szybkości odświeżania(15, 30 lub 60 sekund) i graficznego śledzenia wykorzystania poszczególnych portów. Na rysunku na poprzedniej stronie można zauważyc, że porty e19 i e20 były wykorzystywane w danym momencie. Zasadniczo, jeżeli nie generujemy większego ruchu, nie przesyłamy plików przez ktoryś z interfejsów na switchu, wykorzystanie portów będzie się utrzymywać na poziomie 0 %. Jeżeli dany z portów będzie przeciążony, generowany ruch będzie większy niż mozliwości transferu na porcie, zostanie on oznaczony na czerwono jako Overloaded.

Poza statytykami związanymi ściśle z wykorzystaniem poszczególnych interfejsow switcha, użytkownik może sprawdzić statystyki związane z protokolem 802.1x(zakładka Statistics->802.1x Statistics), a także protokołem dynamicznego rozpowszechniania VLANów GVRP(zakładka Statistics-> GVRP Statistics).

#### 2.2.5 Listy dostępu

Listy dostępu to narzędzie administracyjne pozwalające okreslić administratorowi sieci dostęp poszczególnych użytkowników do określonych usług sieciowych. Listy dostępu przypominają funkcjonalnością polityki dostępu, opisane dokładniej w rozdziale 1.2.4. Na różnice pomiędzy politykami dostępu i listami dostępu składa się kilka elementów:

- Brak możliwości określenia czasu obowiązywania listy dostępu;
- Brak możliwości blokowania nazw domenowych, lub słów kluczowych w listach dostępu;
- Możliwość powiązania listy dostępu z określonym portem fizycznym, lub grupą łaczy agregowanych przełącznika;
- Możliwość określenia nie tylko adresu źródłowego, ale i adresów docelowych dla których ma obowiązaywać dana lista, czyli blokowanie ruchu już w obrębie danego segmentu sieci kontrolowanego przez switch;
- Możliwość określenia czynności która ma zostać wykonana w przypadku złamania polityki dostępu:
  - Pozwolenie na ruch

- o Zablokowanie ruchu
- Zablokowanie ruchu i administracyjne wyłączenie portu(od tej chwili port będzie administracyjnie wyłączony, aż do czasu ponownego odblokowania przez administratora).

#### 2.2.5.1 Tworzenie list dostępu

Aby utworzyć listę dostępu należy przejść do zakładki ACL. Kolejnym krokiem jest wybór typu listy dostępu z jakiej mamy korzystać. Użytkownik ma możliwość wyboru dwóch rodzajów list dostępu:

- IP bardziej zaawansowana, pozwala na blokowanie konkretnych serwisów sieciowych po numerach portu, określono nastepujące rodzaje ruchu TCP/UDP/IGMP/ICMP/OSPF/EIGRP, dodatkowo użytkownik ma mozliwość blokowania ruchu po określonych przez siebie portach
- MAC mniej zaawansowane pozwalają na blokowanie całego ruchu z danych adresów MAC na inne adresy MAC

Ponieważ tworzenie list dostępu IP daje użytkownikowi więcej funkcjonalności i jest bardziej elastyczne dlatego na tym typie list skupiono się w dalszej części tego przewodnika.

W celu utworzenia listy dostępu IP należy przejść do zakładaki ACL->IP Based ACL. Kolejno należy okreslić:

Nazwę polityki dostępu

| ◎ ACL Name Select an ACL 👻 | New ACL Name     lista2 | L Name lista2 |
|----------------------------|-------------------------|---------------|
| Delete ACL                 |                         |               |

- Rodzaj akcji jaka ma zostać wykona w przypadku złamania reguły polityki dostępu: Permit(dopuść ruch), Deny(zablokuj ruch), Shutdown(zablokuj ruch i administracyjnie wyłącz port)
- Protokół transportowy który ma zostać zablokowany: z listy rozwijalnej, dla określonego nr portu, lub dla transmisji z określonego portu źródłowego do portu docelowego(tylko dla protokołów TCP/UDP). Dodatkowo użytkownik ma możliwość decyzji(dla protokołu TCP) jakie flagi w pakiecie mają być brane pod uwagę przy filtrowaniu
- Adres źródłowy/adres docelowy, przy określaniu adresu docelowego oraz adresu źródłowgo, użytkownik ma możliwość określenia grupy adresów, przy użyciu parametru Wild Card Mask. Zadaniem parametru Wild card Mask jest maskowanie adresu IP. Aby polityka dotyczyła konkretnego adresu IP maska musi zostać ustawiona na 0.0.0.0, aby dotyczyła dowolnego adresu IP maska musi zostać ustawiona na 255.255.255.255.

Przyjmijmy, że chcemy aby polityka dotyczyła wszystkich adresów z podsieci 192.168.1.0/24. Jako adres IP wpisujemy 192.168.1.0 a jako maskę 0.0.0.255

Aby zrozumieć dokladniej funkcje maskowania adresu należy zastosować zapis binarny.

192.168.1.0 : 11000000.10101000.00000001.000000000.0.0.255 : 0000000.00000000.00000000.11111111

Powyższy zapis oznacza, że polityka będzie dotyczyła adresów z zakresu

192.168.1.1 - 192.168.1.255.

Miejsca w których w Wild Card Mask występują jedynki nie są porównywane ze wzorcem adresu, powoduje to że w ostatnim oktecie może wystąpić dowolna wartość. Miejsca w których występuje 0 oznaczają że ta część adresu IP musi się dokładnie zgadzać z podanym wzorcem.

| Action                 | Shutdown 👻                                                     |
|------------------------|----------------------------------------------------------------|
| Protocol               | Select from List UDP                                           |
| TCP Flags              | Urg Set v Ack Set v Psh Set v<br>Rst Set v Syn Set v Fin Set v |
| Source Port            | Any                                                            |
| Destination Port       | Any                                                            |
| Source IP Address      | 192.168.3.44 Wild Card Mask 0.0.0.0                            |
| Destination IP Address | 192.168.3.1 Wild Card Mask 0.0.0.0                             |
| Match DSCP             | ۲                                                              |
| Match IP Precedence    |                                                                |
|                        | Add to List                                                    |

Ostatni element odnosi się do usługi związanej z zapewnianiem właściwego priorytetu ruchu na podstawie wartości pola w pakiecie określanego jako DSCP, wykorzystanie tego pola wymaga przypiswyania pakietów do właściwych klas ruchowych w sieciach z zaimplementowaną architekturą DiffServ.

W ten sposób stworzona została lista dostępu, śledząc powyższe dane można zauważyć, że polityka blokuje ruch po protokole UDP, z adresu 192.168.3.44 na adres 192.168.3.1. Ostatnim elementem związanym z tworzeniem listy dostępu jest przypisanie jej do konkretnego interfejsu fizycznego na przełączniku, któremu poświęcony jest kolejny rozdział.

Po dodaniu okreslonej utworznej listy do tabeli list istniejących poprzez kliknięcie Add to List i zapisanie ustawień mamy pierwszy krok w tworzeniu list dostępu za sobą.

Przyjmując, że dana lista została już przypisana do interfejsu, do którego podłączono hosta o adresie 192.168.3.44, poniżej zaprezentowano wartości uzyskane w wyniku testowania łączności pomiędzy adresami 192.168.3.44, a 192.168.3.1. Test został przeprowadzony przy użyciu podstawowego narzędzia wbudowanego w system Windows, wysyłania wiadomości ping. Strona lewa przezentuje test przed utworzeniem listy, a strona prawa po utworzeniu listy dostępu.

| C:/>ping 192.168.3.1                                                                                                    | C:>>ping 192.168.3.1                                                                                                    |
|----------------------------------------------------------------------------------------------------|----------------------------------------------------------------------------------------------------|
| Badanie 192.168.3.1 z 32 bajtami danych:                                                                                                    | Badanie 192.168.3.1 z 32 bajtami danych:                                                                                     |
| Odpowiedź z 192.168.3.1: bajtów=32 czas=1ms TTL=255<br>Odpowiedź z 192.168.3.1: bajtów=32 czas=1ms TTL=255<br>Odpowiedź z 192.168.3.1: bajtów=32 czas(1ms TTL=255<br>Odpowiedź z 192.168.3.1: bajtów=32 czas=1ms TTL=255 | Upłynął limit czasu żądania.<br>Upłynął limit czasu żądania.<br>Upłynął limit czasu żądania.<br>Upłynął limit czasu żądania. |
| Statystyka badania ping dla 192.168.3.1:<br>Pakiety: Wysłane = 4, Odebrane = 4, Utracone = 0 (0% straty),<br>Szacunkowy czas błądzenia pakietów w millisekundach:<br>Minimum = 0 ms, Maksimum = 1 ms, Czas średni = 0 ms | Statystyka hadania ping dla 192.168.3.1:<br>Pakiety: Wysłane = 4, Odebrane = 0, Utracone = 4 (100% straty),                  |

#### 2.2.5.2 Powiązanie listy dostępu z portem przełącznika

Aby lista dostępu działała, nie wystarczy jej utworzenie, drugim krokiem w procesie tworzenia list jest ich przypiswyanie do określonych portów na przełączniku. Aby przypisać określoną listę dostępu do danego portu przełącznika należy przejść do zakładki Security -> ACL Binding

| Interface | Port e1 -             | ◎ LAG         |
|-----------|-----------------------|---------------|
| ACL Name  | IP Based ACL lista1 ▼ | MAC Based ACL |
|           |                       | Add to List   |

Listę dostępu przypisujemy do konkretnego interfejsu, lub grupy łączy agregowanych. Po wybraniu interfesju decydujemy do jakiego typu Access listy ma zostać przypisany interfejs: IP/MAC. Następnie decydujemy, do której listy przypisać dany interfejs. Interfejs może zostać przypisany jednoczesnie do kilku list dostępu. Po kliknięciu Add to List i zapisaniu ustawień, w tabeli pojawia się lista, do których list dostępu przypisane zostały poszczególne interfejsy.

#### 2.2.6 Funkcje bezpieczeństwa

Przełącznik oferuje użytkownikowi szeroki zakres funkcji bezpieczeństwa. W zależności od zastosowanego sprzętu sieciowego dysponujemy bardziej, lub mniej zaawansowanymi funkcjami bezpieczeństwa.

Zaawanowane funkcje bezpieczeństwa opierają się na wykorzystaniu protokołów bezpieczeństwa i serwerów uwierzytelniajacych. Po podłączeniu do przełącznika systemu pracującego jako serwer RADIUS, lub TACACS uzyskujemy scentralizwoaną bazę autoryzacji klientów naszego przełącznika. Dane wszystkich hostów zapisane są w jednym miejscu, autoryzacja może odbywać się na podstawie sprawdzenia nazwy użykownika, hasła, lub chociażby adresu MAC poszczególnych urządzeń. Po podłączeniu użytkownika do przełącznika, urządzenie skontaktuje się z serwerm czy taki użytkownik istnieje i czy ma prawo dostępu do naszej sieci. Oprócz typowych serwerów RADIUS istnieje możliwośc autentykacji typu host/MAC based pzy wykorzystaniu protokołu 802.1x.

Podstawowe funkcje bezpieczeństwa, nie wymagają podłączania do przełącznika zewnętrznych serwerów uwierzytelniających, dlatego w niniejszym podręczniku skupimy się na funkcjach dostępnych przy użyciu funkcji wbudowanych w przełącznik.

#### 2.2.6.1 Autentykacja na podstawie adresu MAC

Przełącznik daje administratorowi mozliwość autentykacji uzytkowników na podstawie adresów MAC poszczególnych urządzeń. Ten rodzaj uwierzytelniania pozwala na zapisanie w konfiguracji przełącznika, który host podłączony jest do którego portu na naszym przełączniku. Switch oferuje dwa tryby przypisywania adresów MAC do poszczególnych portów:

- Zamek klasyczny(Classic Lock) pozwala na przypisanie pojedynczego adresu MAC do interfejsu fizycznego przełącznika
- Zamek dynamiczny(Dynamic Lock) administrator ma możliwość określenia, ilu użytkowników może zostać poznanych na danym porcie, funkcję tą wykorzystujemy, gdy do danego portu na przełączniku podłączają się różni uzytkownicy, lub gdy dany port wykorzytywany jest do rozszerzania naszej sieci o kolejne elementy( np. o kolejny przełącznik)

W momencie zamknięcia danego interfejsu, pojawienie się na nim nieznanego adresu MAC spowoduje akcję zaplanowaną na takie zdarzenie, administrator ma do wyboru 3 rodzaje czynności, jakie mogą zostać w tym wypadku wykonane:

- Normalne przekazywanie ruchu(Forward Normal)
- Blokowanie ruchu pochodzącego od nieznanego hosta(Discard)
- Blokowanie ruchu oraz administracyjne wyłączenie portu(Discard Disable)

Trzeci tryb oferuje najsliniejszy mechanizm zabezpieczeń, po podłączeniu do portu przełącznika nowego urządzenia, ruch od niego nie tylko nie zostanie przekazany, ale także nastąpi wyłączenie portu. Dopóki administrator nie włączy portu cały ruch na tym porcie będzie zablokowany.

Aby włączyć przypisywanie adresów MAC do portów przełącznika, należy przejść do zakładki Security -> Multiple Host i uruchomić funkcję Enable przy portach do których mają zostać przypisane konkretne adresy MAC. Kolejnym krokiem jest określenie rodzaju zamka i zablokowanie poszczególnych portów. W tym celu przenosimy się do zakladki Security -> Port Security. Wybieramy właściwy dla naszego rozwiązania tryb zamknięcia interfejsu czyli Classic Lock lub Dynamic Lock. W trybie Dynamic Lock w polu Max Entries określamy ile adresów może zostać poznanych na danym interfejsie. Następnie określamy rodzaj akcji przy złamaniu zamka czyli Access on Violation, zamykamy interfejs przez zaznaczenie pola Lock Interface, klikamy na Update i zapisujemy zmiany. Poniżej zamieszczono graficzną prezentację włączania blokady Classic Lock na porcie e1.

| Interface           | e1 🔻             | — Nr interfejsu     |
|---------------------|------------------|---------------------|
| Lock Interface      | <                | – Zamknii interfeis |
| Learning Mode       | Classic Lock 🔹 🧹 | — Tryh zamka        |
| Max Entries         | 1                |                     |
| Action on Violation | Discard -        |                     |
| Enable Trap         |                  | Akcja przy złamaniu |
| Trap Frequency      | 10               | zamka               |
|                     |                  |                     |
|                     | Update           |                     |

W ten sposób do interfejsu e1 został przypisany MAC adres komputera, który jest podłączony do tego interfejsu.

#### 2.2.7 Quality of Service

Quality of Service, czyli zapewnianie jakości obsługi na określonym poziomie. Mechanizmy QoS pozwalają na priorytetyzację jednego rodzaju ruchu ponad innym, a także przypisywanie dostępnego pasma do konkretnych portów switcha. Dzięki zastosowaniu mechanizmów QoS już na poziomie przełącznika, nasze połączenie internetowe nie będzie obciążone przez niechciany, lub mniej ważny ruch. Dobrą praktyką jest ograniczanie pasma w większym stopniu dla normalnych użytkowników, oraz nie ograniczanie dla użytkowników wymagającyh stałej przepływności, lub wrażliwych na opóźnienia, takich jak ruch VoIP lub wideokonferencje.

#### 2.2.7.1 Zarządzanie kolejkami

Przełącznik oferuje użytkownikowi szereg funkcji związanych z mechanizmami QoS. Cześć z funkcji związana jest z architekturai stosowanym w sieciach IP do zapewniania jakości usług na określonym poziomie dla danych klas ruchowych. Aktualnie w sieciach IP wdraża się głównie dwa rodzaje architektur:

- Architektura usług zintegowanych InfServ, pozwala na wyróżnianie strumieni ruchu dla poszczególnych protokołów sieciowych, od punktu źródłowego do docelowego, rozpoznanie danego strumienia odbywa się przy użyciu nadawania poszczególnym klasom ruchowym etykiet właściwych dla danej klasy.
- Architektura usług zróżnicowanych DiffServ, w tym rozwiązaniu pakiety należące do różnych klas ruchu są rozróżniane przy wykorzystaniu zmodyfikowanego pola ToS(Type of Service) w nagłówku pakietów sieci IP. Na podstawie ToS stworzono pole DSCP(Differentiated Service Code Point), dzięki temu każdy z pakietów może zostać przypisany do jednej z 64 klas. Ruch który należy do klasy o wyższym priorytecie będzie przesyłany jako pierwszy.

Poszczególne z ustawień pozwalają na klasyfikacje poszeczgólnych z pakietów, zarządzanie kolejkami na przełączniku, a także przypisywanie wag do poszczególnych klas ruchowych. W zakładce QoS-> CoS Settings mamy możliwość przypisywania do którejś z klas ruchowych(0-7) ruchu generowanego na poszczególnych portach przełącznika. Klasa 0 to klasa o najmniejszym priorytecie, a klasa 7 to ruch o najwyższym priorytecie. Oprócz przypisywania ruchu z konkretnego portu do klasy, możemy zarządzać kolejkami. Przełącznik obsługuje 4 kolejki, do których możemy przypisać konkretne klasy ruchowe. Ustawienie Class of Service definujemy w zakładce CoS Settings a ustawienie klas na podstawie parametru DSCP w zakładce DSCP Settings.

#### 2.2.7.2 Zarządzanie pasmem

Podstawowe funkcje zarządzania pasmem nie wymagają od użytkownika wiedzy na temat architektur usług IntServ lub DiffServ. Zarządzanie pasmem odbywa się w zakładce QoS -> Bandwidth Management. W tej zakładce administrator ma możliwość przypisania konkretnego pasma dla poszczególnych portów fizycznych na

przełączniku. Sterowanie pasmem odbywa się w zakresie od 62-100000 Kb/s dla ruchu wchodzącego do interfesju, oraz w zakresie 64-100000 Kb/s dla ruchu wychodzacego z interfejsu.

| < <previous< th=""><th>I <u>2_3_Next≫</u></th><th></th><th></th><th></th><th></th></previous<> | I <u>2_3_Next≫</u>                                                                   |                  |                         |                      |                                   |  |  |
|------------------------------------------------------------------------------------------------|--------------------------------------------------------------------------------------|------------------|-------------------------|----------------------|-----------------------------------|--|--|
| Interface       Ingress      Egress      Committed                                             | Rate Limit Status<br>Shaping Rate on Sele<br>Information Rate(Clf<br>Burst Size(CbS) | ected Port<br>R) | Port e1 • 128       256 |                      | Ruch wchodzący<br>Ruch wychodzący |  |  |
|                                                                                                |                                                                                      | Up               | date                    |                      |                                   |  |  |
| Port                                                                                           | Ingr                                                                                 | ress Rate Limit  | Egress                  | Egress Shaping Rates |                                   |  |  |
|                                                                                                | Status                                                                               | Rate Limit       | Status                  | CIR                  | CbS                               |  |  |
| e1                                                                                             | Enable                                                                               | 128              | Enable                  | 256                  |                                   |  |  |

Powyższy rysunek przedstawia konfigurację zarządzania pasmem na interfejsie e1, dla ruchu wchodzącego przypisano 128 Kb/s, a dla ruchu wychodzacego 256 Kb/s.

#### 2.2.8 Administracja

Przełącznik oferuje administratorowi dużo funkcji wspomagających i pozwalających na łatwe zarządzanie urządzeniem. Pierwsza i jedna z najważniejszych zakładek w części Admin pozwala na dodawanie kont dla nowych użytkowników(mających dostęp do panelu zarządzania switchem). W zależności od stopnia zaawansowania naszej sieci mamy do wyboru różne tryby uwierzytelniania, podstawowym i jednocześnie najprostszym z trybów jest uwierzytelnianie lokalne. Po wpisaniu w przeglądarce adresu przełącznika, wyskoczy monit pytający użytkownika o jego nazwę oraz hasło. Bardziej zaawansowane systemy pozwalają na wykorzystanie do tego celu zewnętrznych serwerów RADIUS lu TACACS, które w tym wypadku będą zawierały dane użytkowników mających dostęp do urządzenia.

## UWAGA! W celu zwiększenia bezpieczeństwa należy zmienić domyślną nazwę użytkownika i hasło. Nieautoryzowany użytkownik może łatwo zgadnąć domyślne hasło oraz nazwę.

Aby zmienić domyślne hasło, lub dodać nowego użytkownika należy przejść do zakładki Admin -> User Authentication. Należy wybrać typ uwierzytelniania, w podstawowej i domyślnej wersji jako Local. Nastepnie wpisujemy nazwę użytkownika i hasło nastepnie klikamy Add to List i zapisujemy zmiany. Po dopisaniu użytkownika

mamy możliwość skasowania konta domyślnego. W tym celu klikamy na konto w tabeli, domyślna nazwa konta to admin, a nastepnie klikamy delete i zapisujemy ustawienia. W ten sposób uzyskujemy pewność, że do konfiguracji naszego przełącznika nie będą miały dostępu postronne osoby.

#### 2.2.8.1 Przypisywanie stałych adresów MAC do interfejsów

Automatycznie, switch uczy się, poprzez dodawanie adresów MAC, podłączonych do niego urządzeń sieciowych do swojej tablicy adresacyjnej. W ten sposób w momencie nadejścia ramki skierowanej do komputera o określonym adresie MAC, przełącznik sprawdza, na którym porcie podłączony jest komputer o takim adresie. Administrator ma możliwość wymuszenia na przełączniku konieczności wysyłania ramki o określonym adresie docelowym na konkretny interfejs fizyczny.

| Interface   | Port e1 ▼ ○ LAG 1 ▼ |
|-------------|---------------------|
| MAC Address |                     |
| VLAN ID     | 1 💌                 |
| O VLAN NAME | pracownia_A 👻       |
| Status      | Permanent -         |
|             | Add to List         |

Aby przypisać adres MAC na stale do konkretnego interfejsu należy wybrać interfejs do którego ma zostać przypisany MAC, wpisać adres MAC, określić VLAN do którego należy dany interfejs, wybrać typ przypisania: na stałe(Permanent), do pierwszego Resetu urządzenia(Delete on Reset), do upłynięcia określonego czasu(Delete on Timeout) lub do portu który wcześniej został ustawiony w tryb Locked(Secure).

Dodatkowo użytkownik ma możliwość śledzenia aktualnej tablicy hostów, które poznał switch w trybie automatycznym. Tablice poznanych adresów MAC możemy wyświetlić w zakładce Admin - > Dynamic Address.

#### 2.2.8.2 Funkcja port mirroring

W celu monitorowania i likwidacji uszkodzeń sieci niezbędne może okazać się śledzenie zawartości przesyłanej na poszczególnych portach. W momencie zauważenia zwiększonego ruchu na jednym z portów w dłuższym okresie czasu, istnieje możliwość podejrzenia jaka zawartość przechodzi przez dany port. Wykorzystuję się do tego celu funkcję Port Mirroring. Umożliwia ona przesłanie zawartości z konkretnego portu na zupełnie inny port, do którego jest na przykład podłączony komputer zarządzający. W ten sposób po uruchomieniu na komputerze zarządzającym programu do analizy pakietów i ramek np. EtheReal, mamy możliwość śledzenia zawartości przekazywanej przez poszczególne porty. Aby uruchomić funkcję Port Mirroring należy przejść do zakładki Admin -> Port Mirroring. Wybrać port, z którego ruch ma być przekazywany(source port), wybrać kierunek transmisji: Rx – dane odbierane, Tx – dane wysyłane, Both – przekazanie ruchu przesyłanego w obu kierunkach oraz nr portu na który ma zostać przekazana zawartość.

| Source Port | e1 👻        |   |
|-------------|-------------|---|
| Туре        | Both 👻      | , |
| Target Port | e2 🔻        |   |
|             | Add to List |   |

Na powyższym rysunku przedstawiono sytuację, gdy ruch, zarówno wchodzący jak i wychodzący na port e1, jest przekazywany na port e2.

#### 2.2.8.3 Testowanie okablowania

Oprogramowanie przełącznika pozwala na podstawowe testowanie okablowania strukturalnego podłączonego do urządzenia. Dzięki takiemu rozwiązaniu, administrator w pierwszej fazie poszukiwania uszkodzeń ma możliwość stwierdzenia na którym kablu ethernetowym występuje błąd, typu uszkodzenia oraz przybliżonej odległości do miejsca uszkodzenia.

Aby przetestować kabel sieciowy, należy kliknąć przycisk TEST umieszczony obok interesującego nas interfejsu.

| e18 | ОК       |   | 02-Jan-2000 03:27:49 | Test | Advanced |
|-----|----------|---|----------------------|------|----------|
| e19 | No Cable | 0 | 02-Jan-2000 03:27:46 | Test | Advanced |

Dodatkowo dla interfejsów typu gigabit użytkownik dysponuje jeszcze dokładniejszym narzędziem testującym pozwalającym na sprawdzenie szczegółowych parametrów badanego kabla sieciowego (jak na przykład polaryzacja kabla, lub odległość do uszkodzenia na poszczególnych parach w skrętce).

#### 2.2.8.4 Tworzenie zapasowej konfiguracji

Stworzenie działającej konfiguracji na przełączniku, włączając w to VLANy, lub chociażby przypisanie do konkretnych interfejsów fizycznych adresów MAC może zająć nawet wprawnemu administratorowi dosyć dużo czasu. W celu uniknięcia konieczności ponownej konfiguracji, przełącznik daje możliwość utworzenia zapasowej kopii konfiguracji. Aby wykonać kopię zapasową pliku konfiguracyjnego należy przejść do zakładki Admin -> Save Configuration. Konfigurację możemy zapisać przy użyciu dwóch trybów poprzez protokół TFTP oraz przy użyciu http (drugi sposób jest znacznie prostszy, wystarczy wskazać docelowy katalog na komputerze z którego łączymy się ze przełącznikiem).

| File Type        | Configuration  |
|------------------|----------------|
| TFTP Server      |                |
| Source File      |                |
| Destination File | startupCfg.cfg |

Zadaniem użytkownika jest wybór trybu: upgrade pliku konfiguracyjnego, lub zapis konfiguracji jako backup.

#### 2.2.8.5 Upgrade oprogramowania

Linksys cały czas udoskonala swoje produkty, najprostszym sposobem uzyskania dostępu do nowych funkcjonalności jest aktualizacja oprogramowania. Przełącznik oferuje użytkownikowi kilka trybów aktualizacji oprogramowania, dwa tryby dostępne są z poziomu przeglądarki WWW i analogiczne do trybu tworzenia i importu plików konfiguracyjnych. Użytkownik ma więc dostępne tryby upgradu przez protokół tftp oraz http. Czasami aktualizacja oprogramowania, przy wykorzystaniu narzędzi dostępnych z poziomu przeglądarki WWW nie udaje się(przyczyną mogą być błędy w transmisji lub przerwania połączenia w trakcie aktualizacji), przełącznik wyposażony jest w tryb awaryjny, dostępny poprzez port konsoli(konfiguracja przełącznika poprzez port konsoli opisana została w rozdziale 2.3).

UWAGA! Należy używać tylko oprogramowania dostarczonego przez firmę LINKSYS na stronach <u>www.linksys.com</u>, lub <u>www.fen.pl</u>. Wgranie do urządzenia nie właściwego firmwaru może spowodować błędne działanie, a nawet uszkodzenie przełącznika. Przed wgraniem oprogramowania należy sprawdzić wersję sprzętową urządzenia(jeżeli na obudowie nie ma dodatkowego opisu np. v1.1 mamy do czynienia z wersją 1.0). Nie należy odłączać przełącznika od zasilania w trakcie aktualizacji oprogramowania, może to spowodować niewłaściwe działanie przełącznika.

Aby dokonać aktualizacji oprogramowania należy ściągnąć firmware ze strony producenta. Po zapisaniu pliku na komputerze zarządzającym, możemy przystąpić do aktualizacji. Upgrade przez interfejs www został opisany przy okazji tworzenia kopii zapasowej pliku konfiguracyjnego.

#### 2.2.8.6 Przywracanie ustawień fabrycznych

Czasami błędna konfiguracja może powodować niewłaściwe działanie przełącznika, konieczne może okazać się przywrócenie przełącznika do ustawień fabrycznych. Aby przywrócić przełącznik do ustawień fabrycznych należy przejść do zakładki Admin -> Factory Reset.

The Restore button returns device to Factory Default Settings.

#### Restore Default

Po kliknięciu przycisku Restore Default należy po chwili wyłączyć i ponownie włączyć przełącznik, możemy to zrobić wyciągając wtyczkę z gniazdka elektrycznego, lub przechodząc do zakładki Admin -> Reboot i klikając przycisk Reebot.

#### 2.2.8.7 Logi systemowe

Administrator ma możliwość śledzenia poszczególnych wydarzeń systemowych(logów). Zdarzenia systemowe mogą być wyświetlane w czasie rzeczywistym, przesyłane na zewnętrzny serwer syslog, lub zapisywane w jednej z pamięci przełącznika(użytkownik może zdecydować, w której pamięci mają być zapisywane wydarzenia: RAM – pamięć ulotna, po ponownym uruchomieniu logi są tracone, Flash – pamięć stała logi są zapisane nawet w przypadku odłączenia zasilania).

Można wyróżnić kilka rodzajów logów, użytkownik decyduje które z nich mają zostać zapisane w pamięci przełącznika.

| Severity      | Memory Logs | Flash Logs |
|---------------|-------------|------------|
| Emergency     |             |            |
| Alert         |             | <b>V</b>   |
| Critical      |             | <b>V</b>   |
| Error         | <b>V</b>    | <b>V</b>   |
| Warning       | <b>V</b>    |            |
| Notice        | <b>V</b>    |            |
| Informational | <b>V</b>    |            |
| Debug         |             |            |

System przestał funkcjonować System wymaga natychmiastowej interwencji System jest w stanie krytycznym Wystąpił błąd systemowy Wystąpiło ostrzeżenie systemowe System działa właściwie, ale wystąpiło zdarzenie Informacja o urządzeniu Wystąpił błąd w systemie zdarzeń

Po zdecydowaniu, które z logów mają być zapisywane do pamięci mamy możliwość śledzenia zdarzeń w zakładce Admin -> Memory Logs, lub Admin -> Flash Logs w zależności od tego które logi chcemy wyświetlać. Dodatkowo w zakładce Admin - > Server Logs możemy ustawić zrzucanie logów.

Na poniższym rysunku zamieszczono przykładowe zdarzenia systemowe. Jak można zauważyć, przy normalnej pracy systemu informowani jesteśmy o podstawowych sprawach jak logowanie się użytkownika do urządzenia, włączenie lub wyłączenie interfejsu.

|   | Log Index  | Log Time             | Severity      | Description                                                                                                    |
|---|------------|----------------------|---------------|----------------------------------------------------------------------------------------------------|
| 1 | 2147483612 | 01-Jan-2000 01:04:45 | Informational | %AAA-I-CONNECT: New http connection for user admin, source 192.168.3.44 destinati<br>on 192.168.3.78 ACCEPTED                                    |
| 2 | 2147483613 | 01-Jan-2000 01:04:19 | Informational | %BOOTP_DHCP_CL-I-DHCPCONFIGURED: The device has been configured on interface Vlan<br>1, IP 192.168.3.78, mask 255.255.0, DHCP server 192.168.3.1 |
| 3 | 2147483614 | 01-Jan-2000 01:03:58 | Informational | %AAA-I-CONNECT: User CLI session for user admin over console, source 0.0.0.0 des<br>tination 0.0.0.0 ACCEPTED                                    |
| 4 | 2147483615 | 01-Jan-2000 01:01:28 | Informational | %Box-I-SFP-PRESENT-CHNG: SFP# 2 changed to - not present.                                                                                        |
| 5 | 2147483616 | 01-Jan-2000 01:01:27 | Informational | %Box-I-SFP-PRESENT-CHNG: SFP# 1 changed to - not present.                                                                                        |
| 6 | 2147483617 | 01-Jan-2000 01:01:16 | Warning       | %LINK-W-Down: g4                                                                                                    |
| 7 | 2147483618 | 01-Jan-2000 01:01:16 | Warning       | %LINK-W-Down: g3                                                                                                    |
| 8 | 2147483619 | 01-Jan-2000 01:01:16 | Warning       | %LINK-W-Down: g2                                                                                                    |

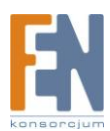

## 2.3 Konfiguracja przełącznika przez port konsoli

Zarządzanie przez port konsoli wykorzystuje do komunikacji z przełącznikiem połączenie szeregowe, w które standardowo wyposażone są komputery klasy PC. Ten tryb połączenia może okazać się koniecznym w przypadku wgrania do urządzenia uszkodzonego oprogramowania, lub utraty haseł do interfejsu zarządzania. Każdy z przełączników zarządzalnych wyposażony jest w port RS-232 przeznaczony do połączenia konsolowego. Wraz z przełącznikiem, Linksys dostarcza kabel dedykowany do zestawienia takiego połączenia. Dodatkowo w celu zestawienia połączenia należy wykorzystać program wbudowany w system operacyjny Windows XP. Jeżeli system na którym pracujemy nie ma wbudowanego oprogramowania, możemy ściagnać oprogramowanie ze strony www.hilgraeve.com/htpe.html. Oprogramowanie HyperTerminal jest darmowe dla użytkowników nie komercyjnych. Aby właściwe zestawić połączenie między przełącznikiem a komputerem, należy wybrać nr portu do którego podłączony jest przełącznik (domyślnie to COM1), a następnie wprowadzić w programie poniższe ustawienia:

| Właściwości: COM4           |        | ? X              |
|-----------------------------|--------|------------------|
| Ustawienia portu            |        |                  |
| Liczba bitów na<br>sekundę: | 38 400 | <b>.</b>         |
| Bity danych:                | 8      | •                |
| Parzystość:                 | Brak   | <b>-</b>         |
| Bity stopu:                 | 1      | •                |
| Sterowanie<br>przepływem:   | Brak   | •                |
|                             | P      | rzywróć domyślne |
| 0                           | K Anu  | luj Zastosuj     |

Po wprowadzeniu ustawień i kliknięciu ok zobaczymy ekran połączenia, po wciśnięciu Enter pojawi się ekran uwierzytelniania.

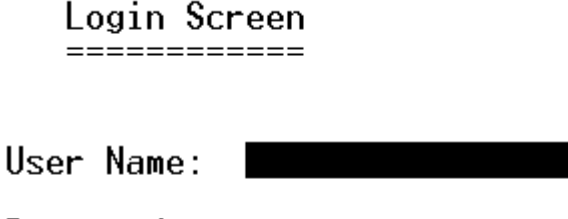

Password:

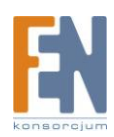

Po wybraniu Edit wpisujemy domyślne(lub ustawione przez siebie) nazwę użytkownika i hasło, wciskamy klawisz Esc, wybieramy Execute i wciskamy Enter. Jeżeli nazwa użytkownika i hasło zgadzają się z zamieszczonymi w konfiguracji przełącznika, uzyskamy dostęp do panelu konfiguracyjnego.

Switch Main Menu

#### System Configuration Menu

- 2. Port Status
- 3. Port Configuration
- 4. Help
- 0. logout

Główny panel konfiguracyjny daje możliwość przejścia do bardziej zaawansowanej konfiguracji urządzenia, wyświetlenia statusu poszczególnych portów, podstawowej konfiguracji poszczególnych portów, wyświetlenia pomocy, a także zakończenia sesji konfiguracyjnej

#### 2.3.1 Konfiguracja podstawowych funkcji

Podstawowe ustawienia dostępne są w System Configuration Menu.

| System | Configuration | Menu |
|--------|---------------|------|
|--------|---------------|------|

\_\_\_\_\_

#### System Information

- 2. Management Settings
- 3. User & Password Settings
- 4. Security Settings
- 5. IP Configuration
- 6. File Management
- Restore System Default Settings
- 8. Reboot System
- 0. Back to main menu

Użytkownik ma możliwość wyświetlenia:

- Informacji o systemie(wersja oprogramowania, MAC, nazwa)
- Informacji zarządzających (konfiguracja połączenia szeregowego, protokołu Telnet)
- Ustawienia użytkowników i haseł

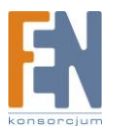

- Ustawień bezpieczeństwa
- Konfiguracji adresu IP(statyczna, dynamiczna)
- Zarządzanie plikami konfiguracyjnymi i upgrade oprogramowania
- Przywrócenie ustawień fabrycznych
- Reset urządzenia

#### 2.3.2 Tryb awaryjny

W przypadku wgrania do urządzenia błędnego oprogramowania, utraty nazwy użytkownika lub haseł konieczne może być skorzystanie z trybu awaryjnego. Aby wywołać tryb awaryjny należy podczas trwającego połączenia odłączyć a następnie podłączyć przełącznik z powrotem do zasilania. Na ekranie pojawi się monit pozwalający na przejście w tryb awaryjny:

BOOT Software Version 1.0.2 Built 17-Aug-2006 14:55:46

| • | • | • |   |   |   |   |   |   |   |   |   |   |   |     |     |   |   |   |   |   |   |   |   |   |   |   |   |   |   |   |   |   |   |   |   |   |  |   |   |   |   |   |  |  |   |   |   |   |   |   |     |     |   |   |   |   |   |   |   |   |   |   |   |   |   |   |   |   |   |   |
|---|---|---|---|---|---|---|---|---|---|---|---|---|---|-----|-----|---|---|---|---|---|---|---|---|---|---|---|---|---|---|---|---|---|---|---|---|---|--|---|---|---|---|---|--|--|---|---|---|---|---|---|-----|-----|---|---|---|---|---|---|---|---|---|---|---|---|---|---|---|---|---|---|
|   |   |   |   |   |   |   |   |   |   |   |   |   |   |     |     |   |   |   |   |   |   |   |   |   |   |   |   |   |   |   |   |   |   |   |   |   |  |   |   |   |   |   |  |  |   |   |   |   |   |   |     |     |   |   |   |   |   |   |   |   |   |   |   |   |   |   |   |   |   |   |
|   |   |   |   |   |   |   |   |   |   |   |   |   |   |     |     |   |   |   |   |   |   |   |   |   |   |   |   |   |   |   |   |   |   |   |   |   |  |   |   |   |   |   |  |  |   |   |   |   |   |   |     |     |   |   |   |   |   |   |   |   |   |   |   |   |   |   |   |   |   |   |
| • | • | • |   |   |   |   |   |   |   |   |   | • | • | •   | •   |   |   |   |   |   |   |   | • | • | • | • | • | • |   |   |   |   |   | • | • | • |  |   |   | • | • |   |  |  | • | • |   | • | • | • |     |     |   |   |   | • | • | • |   | • | • | • | • | • | • | • | • | • | • |   |
|   |   |   |   |   |   |   |   |   |   |   |   |   |   |     |     |   |   |   |   |   |   |   |   |   |   |   |   |   |   |   |   |   |   |   |   |   |  |   |   |   |   |   |  |  |   |   |   |   |   |   |     |     |   |   |   |   |   |   |   |   |   |   |   |   |   |   |   |   |   |   |
| • | • | • |   |   |   |   |   |   |   |   |   |   | • |     |     |   |   |   |   |   |   |   |   | • | • | • | • | • |   |   |   | • | • | • | • | • |  |   |   |   |   |   |  |  |   |   |   |   | • | • |     |     |   |   |   |   |   |   |   |   | • |   |   |   |   |   |   |   | • | • |
|   |   |   |   |   |   |   |   |   |   |   |   |   |   |     |     |   |   |   |   |   |   |   |   |   |   |   |   |   |   |   |   |   |   |   |   |   |  |   |   |   |   |   |  |  |   |   |   |   |   |   |     |     |   |   |   |   |   |   |   |   |   |   |   |   |   |   |   |   |   |   |
|   |   |   |   |   |   |   |   |   |   |   |   |   |   |     |     |   |   |   |   |   |   |   |   |   |   |   |   |   |   |   |   |   |   |   |   |   |  |   |   |   |   |   |  |  |   |   |   |   |   |   |     |     |   |   |   |   |   |   |   |   |   |   |   |   |   |   |   |   |   |   |
|   |   |   |   |   |   |   |   |   |   |   |   |   |   |     |     |   |   |   |   |   |   |   |   |   |   |   |   |   |   |   |   |   |   |   |   |   |  |   |   |   |   |   |  |  |   |   |   |   |   |   |     |     |   |   |   |   |   |   |   |   |   |   |   |   |   |   |   |   |   |   |
| - | - | - |   |   |   |   |   |   |   |   | - | - | - |     |     |   | - | - | - |   |   |   | - | - | - |   | - |   | - | - |   |   | - |   |   |   |  |   | - | - | - |   |  |  |   |   |   |   |   | - |     |     | - | - | - | - |   |   | - | - | - | - |   |   |   |   |   |   |   |   |
| • | • | • |   |   |   |   |   |   |   |   | • | • | • | •   |     | • | • | • | • |   |   |   | • | • | • | • | • | • | • | • | • | • | • |   |   |   |  | • | • | • | • |   |  |  |   |   |   |   |   | • | • • | • • | • | • | • | • |   |   | • | • | • | • |   |   |   |   |   |   |   |   |
|   |   |   |   |   |   |   |   |   |   |   |   |   |   |     |     |   |   |   |   |   |   |   |   |   |   |   |   |   |   |   |   |   |   |   |   |   |  |   |   |   |   |   |  |  |   |   |   |   |   |   |     |     |   |   |   |   |   |   |   |   |   |   |   |   |   |   |   |   |   |   |
| • | • | • |   |   |   |   |   |   |   |   |   | • | • | •   | •   |   |   |   |   | • |   |   | • | • | • | • | • | • | • | • | • | • | • | • | • |   |  |   |   |   |   |   |  |  |   | • |   |   |   |   |     | •   |   |   |   |   |   |   |   | • | • | • | • | • | • | • | • | • | • |   |
|   |   |   |   |   |   |   |   |   |   |   |   |   |   |     |     |   |   |   |   |   |   |   |   |   |   |   |   |   |   |   |   |   |   |   |   |   |  |   |   |   |   |   |  |  |   |   |   |   |   |   |     |     |   |   |   |   |   |   |   |   |   |   |   |   |   |   |   |   |   |   |
|   |   |   |   |   |   |   |   |   |   |   |   |   |   |     |     |   |   |   |   |   |   |   |   |   |   |   |   |   |   |   |   |   |   |   |   |   |  |   |   |   |   |   |  |  |   |   |   |   |   |   |     |     |   |   |   |   |   |   |   |   |   |   |   |   |   |   |   |   |   |   |
|   |   |   |   |   |   |   |   |   |   |   |   |   |   |     |     |   |   |   |   |   |   |   |   |   |   |   |   |   |   |   |   |   |   |   |   |   |  |   |   |   |   |   |  |  |   |   |   |   |   |   |     |     |   |   |   |   |   |   |   |   |   |   |   |   |   |   |   |   |   |   |
|   |   |   |   |   |   |   |   |   |   |   |   |   |   |     |     |   |   |   |   |   |   |   |   |   |   |   |   |   |   |   |   |   |   |   |   |   |  |   |   |   |   |   |  |  |   |   |   |   |   |   |     |     |   |   |   |   |   |   |   |   |   |   |   |   |   |   |   |   |   |   |
| • | • | • |   |   |   |   |   |   |   |   | • | • | • | • • | • • | • |   |   |   | • | • | • | • | • | • | • | • | • |   |   |   |   | • | • | • | • |  |   |   |   |   |   |  |  | • | • | • |   |   |   | •   | • • | • | • |   |   |   |   |   |   |   |   |   |   |   |   |   | • | • | • |
|   |   |   |   |   |   |   |   |   |   |   |   |   |   |     |     |   |   |   |   |   |   |   |   |   |   |   |   |   |   |   |   |   |   |   |   |   |  |   |   |   |   |   |  |  |   |   |   |   |   |   |     |     |   |   |   |   |   |   |   |   |   |   |   |   |   |   |   |   |   |   |
| • | • | • | • | • | • | • | • | • | • | • | • | • | • | •   | •   | • |   |   |   |   |   | • | • | • | • | • | • | • |   |   |   |   |   |   | • | • |  | • | • | • |   |   |  |  | • | • | • |   |   |   |     | • • | • | • |   |   |   |   | • | • | • |   |   |   |   |   |   | • | • | • |
|   | • |   |   |   |   |   |   |   |   |   |   |   |   |     |     |   |   |   |   |   |   |   |   |   |   |   |   |   |   |   |   |   |   |   |   | • |  |   |   |   |   | • |  |  |   |   |   |   |   |   |     |     | • |   |   |   |   |   |   |   |   |   |   |   |   |   |   |   |   |   |
|   |   |   |   |   |   |   |   |   |   |   |   |   |   |     |     |   |   |   |   |   |   |   |   |   |   |   |   |   |   |   |   |   |   |   |   |   |  |   |   |   |   |   |  |  |   |   |   |   |   |   |     |     |   |   |   |   |   |   |   |   |   |   |   |   |   |   |   |   |   |   |
|   |   |   |   |   |   |   |   |   |   |   |   |   |   |     |     |   |   |   |   |   |   |   |   |   |   |   |   |   |   |   |   |   |   |   |   |   |  |   |   |   |   |   |  |  |   |   |   |   |   |   |     |     |   |   |   |   |   |   |   |   |   |   |   |   |   |   |   |   |   |   |
|   |   |   |   |   |   |   |   |   |   |   |   |   | - |     |     |   |   |   |   |   |   |   |   |   |   |   |   |   |   |   |   |   |   |   |   |   |  |   |   |   |   |   |  |  |   |   |   |   |   |   |     |     |   |   |   |   |   |   |   |   |   |   |   |   | - | - |   | - | - |   |
|   | • | • |   |   |   |   | • |   |   |   |   |   | • |     |     |   |   |   |   |   |   |   |   | • | • | • | • | • |   |   |   |   |   |   |   | • |  |   |   |   |   |   |  |  |   |   |   |   |   |   |     |     |   |   |   |   |   |   |   |   |   |   |   |   |   |   | • | • | • |   |
|   |   |   |   |   |   |   |   |   |   |   |   |   |   |     |     |   |   |   |   |   |   |   |   |   |   |   |   |   |   |   |   |   |   |   |   |   |  |   |   |   |   |   |  |  |   |   |   |   |   |   |     |     |   |   |   |   |   |   |   |   |   |   |   |   |   |   |   |   |   |   |
|   |   |   |   |   |   |   |   |   |   |   |   |   |   |     |     |   |   |   |   |   |   |   |   |   |   |   |   |   |   |   |   |   |   |   |   |   |  |   |   |   |   |   |  |  |   |   |   |   |   |   |     |     |   |   |   |   |   |   |   |   |   |   |   |   |   |   |   |   |   |   |

Linksys SmartSwitch based on 88E6218 with ARM946E-S. 32MByte SDRAM. I-Cache 8 KB. D-Cache 8 KB. Cache Enabled.

Autoboot in 2 seconds - press RETURN or Esc. to abort and enter prom.

Jeżeli użytkownik w ciągu 2 sekund wciśnie klawisz Esc, pojawi się menu:

#### Startup Menu

```
[1] Download Software
[2] Erase Flash File
[3] Password Recovery Procedure
[4] Enter Diagnostic Mode
[5] Set Terminal Baud-Rate
[6] Back
Enter your choice or press 'ESC' to exit:
Current password will be ignored!
==== Press Enter To Continue ====
```

W zależności od potrzeb mamy możliwość:

- [1] aktualizacji oprogramowania
- [2] wymazania pamięci flash
- > [3] uruchomienia procedury odzyskiwania haseł

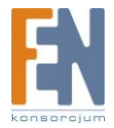

- > [4] wejścia do trybu diagnostycznego
- > [5] ustawienie prędkości połączenia szeregowego

Aby wgrać nowy firmware przy użyciu trybu awaryjnego należy wybrać opcję 1. Po wybraniu opcji pojawi się komunikat:

Startup Menu

```
[1] Download Software
[2] Erase Flash File
[3] Password Recovery Procedure
[4] Enter Diagnostic Mode
[5] Set Terminal Baud-Rate
[6] Back
Enter your choice or press 'ESC' to exit:
Downloading code using XMODEM.
§§§§§§_
```

Urządzenie oczekuje teraz na wgranie nowego oprogramowania. Wgrywanie nowego oprogramowania z wykorzystaniem połączenia konsolowego odbywa się przez protokół xmodem wbudowany w program HyperTerminal. Aby przesłać oprogramowanie do przełącznika poprzez xmodem należy wybrać z zakładki programu HyperTerminal Transfer-> Wyślij plik(Send File):

| 餋 srw224g4 - HyperTerm | ninal              |
|------------------------|--------------------|
| File Edit View Call    | Transfer Help      |
| 🗅 😂   🌚 🔏   🗈 ไ        | Send File          |
|                        | Receive File       |
|                        | Capture Text       |
|                        | Send Text File     |
|                        | Capture to Printer |

Następnie wybrać w polu Protocol -> Xmodem, wskazać plik który ma zostać wysłany(oprogramowanie dostępne na stronie producenta), a następnie kliknąć wyślij(Send).

| Send File        |                                | ? <mark>x</mark> |
|------------------|--------------------------------|------------------|
| Folder: C:\Progr | am Files\Windows NT\HyperTermi | inal             |
| Filename:        |                                | Browse           |
| Protocol:        |                                |                  |
| Xmodem           |                                |                  |
|                  | Send Close                     | Cancel           |

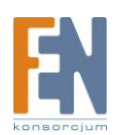

Aktualizacja oprogramowania z wykorzystaniem połączenia szeregowego może zająć około pół godziny. W tym czasie nie należy odłączać przełącznika od źródła zasilania.

Po wybraniu opcji 3 możemy przejść do procedury odzyskiwania haseł, użytkownik ma możliwość nadpisania istniejącego hasła.

Pozostałe elementy trybu awaryjnego nie powinny być wykorzystywane bez dokładnej znajomości poszczególnych z nich. W celu zapoznania się z pozostałymi funkcjami prosimy o zapoznanie się z podręcznikiem obsługi dedykowanym do tego urządzenia.

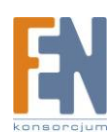

## Gwarancja:

Konsorcjum FEN Sp. z o.o. prowadzi serwis gwarancyjny produktów oferowanych w serwisie dealerskim <u>WWW.fen.pl</u>.

Procedury dotyczące przyjmowania urządzeń do serwisu są odwrotne do kanału sprzedaży tzn.: w przypadku uszkodzenia urządzenia przez klienta końcowego, musi on dostarczyć produkt do miejsca jego zakupu.

#### Skrócone zasady reklamacji sprzętu:

Reklamowany sprzęt powinien być dostarczony w stanie kompletnym, w oryginalnym opakowaniu zabezpieczającym lub w opakowaniu zastępczym zapewniającym bezpieczne warunki transportu i przechowywania analogicznie do warunków zapewnianych przez opakowanie fabryczne.

Szczegółowe informacje dotyczące serwisu można znaleźć pod adresem <u>www.fen.pl/serwis</u>

Konsorcjum FEN współpracuje z Europejską Platformą Recyklingu ERP w sprawie zbiórki zużytego sprzętu elektrycznego i elektronicznego. Lista punktów, w których można zostawiać niepotrzebne produkty znajduje się pod adresem www.fen.pl/download/ListaZSEIE.pdf

#### Informacja o przepisach dotyczących ochrony środowiska

Dyrektywa Europejska 2002/96/EC wymaga, aby sprzęt oznaczony symbolem znajdującym się na produkcie i/lub jego opakowaniu ("przekreślony śmietnik") nie był wyrzucany razem z innymi niesortowanymi odpadami komunalnymi. Symbol ten wskazuje, że produkt nie powinien być usuwany razem ze zwykłymi odpadami z gospodarstw domowych. Na Państwu spoczywa obowiązek wyrzucania tego i innych urządzeń elektrycznych oraz elektronicznych w wyznaczonych punktach odbioru. Pozbywanie się sprzętu we właściwy sposób i jego recykling pomogą zapobiec potencjalnie negatywnym konsekwencjom dla środowiska i zdrowia ludzkiego. W celu uzyskania szczegółowych informacji o usuwaniu starego sprzętu prosimy się zwrócić do lokalnych władz, służb oczyszczania miasta lub sklepu, w którym produkt został nabyty.

Powyższa instrukcja jest własnością Konsorcjum FEN Sp. z o.o.

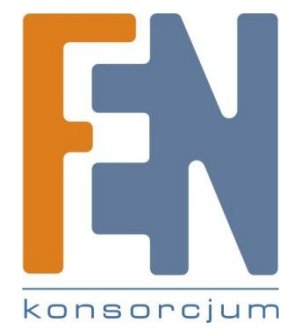

Dział Wsparcia Technicznego

Konsorcjum FEN Sp. z o.o.

Kontakt: help@fen.pl

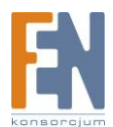